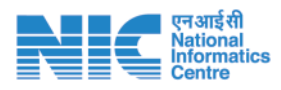

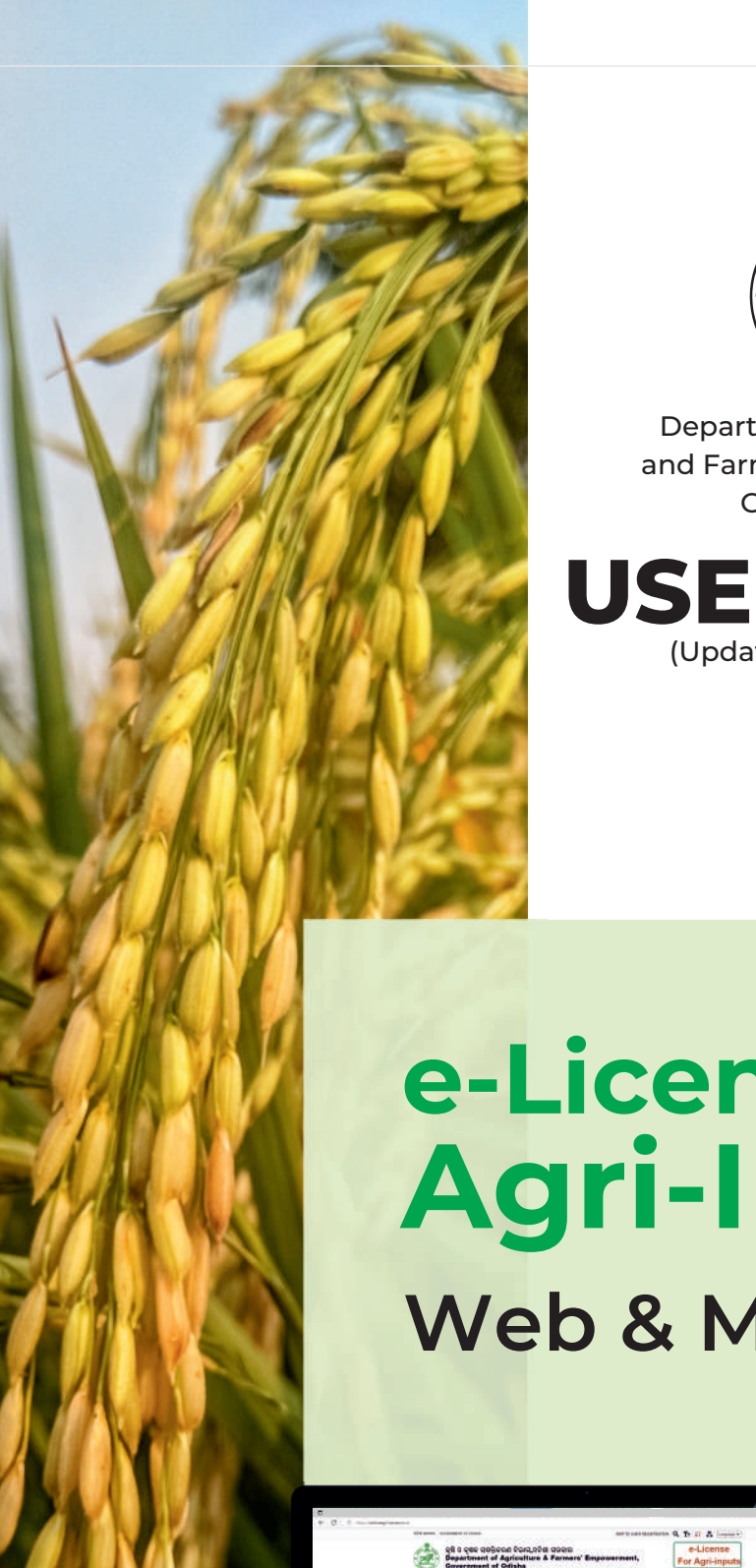

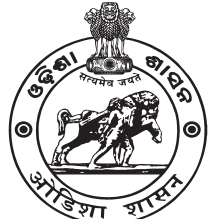

Department of Agriculture and Farmer's Empowerment, Govt. of Odisha

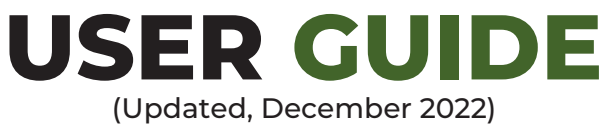

# e-Licensing for Agri-Inputs Web & Mobile App

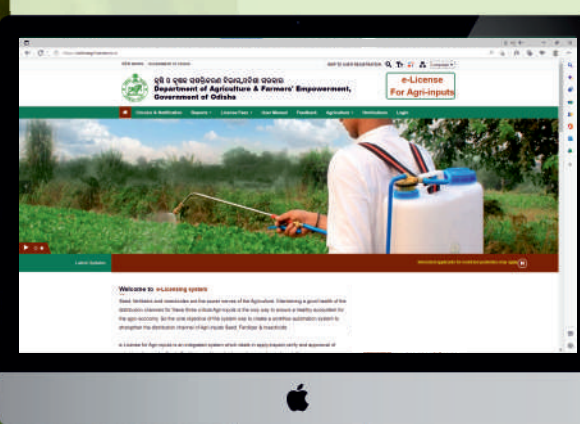

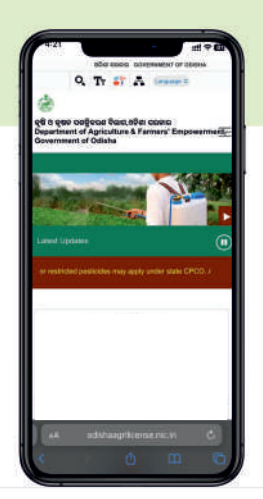

# Index

| Services Available                                                                                                    | 01                         |
|----------------------------------------------------------------------------------------------------|----------------------------|
| Workflow of getting agriculture services through e-Licensing System                                                                                                    | 02                         |
| Objective<br>Online verification & generation of license                                                                                                    | 03                         |
| Building blocks & sub-areas                                                                                                    | 04                         |
| Registration for all types of license & enrollment related to agri input<br>Details required for registration                                                                                                    | 05                         |
| Seed district level                                                                                                    | 06                         |
| Seed licensing                                                                                                    | 07                         |
| Documents required for seed dealer license                                                                                                    | 08                         |
| Seed state level                                                                                                    | 09                         |
| Fertiliser licensing                                                                                                    | 11                         |
| Documents required for different types of licensing<br>& enrollment related to fertiliser                                                                                                    | 12                         |
| <ul> <li>Fertiliser license &amp; enrollment</li> <li>Applying for state level licensing</li> <li>Enrollment of fertliser manufacturer from outside Odisha</li> <li>Applying for fertiliser wholeseler &amp; retailer licensing</li> </ul>  | 14<br>17<br>19             |
| <ul> <li>Insecticide licensing</li> <li>Documents required for different types of pesticide licensing &amp; enrollment</li> <li>CPCO state level licensing</li> <li>Insecticide dealer license</li> <li>Manufacturing enrollment</li> </ul> | 22<br>23<br>25<br>28<br>30 |
|                                                                                                    |                            |

32

□ Work flow of e-licensing

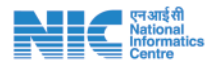

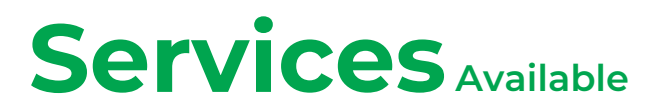

e-License for Seeds

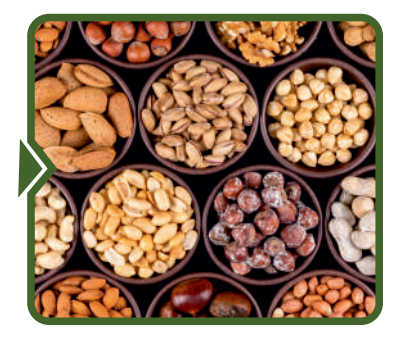

e-License for

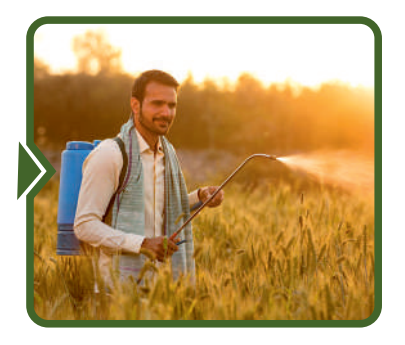

e-License for Fertilizer

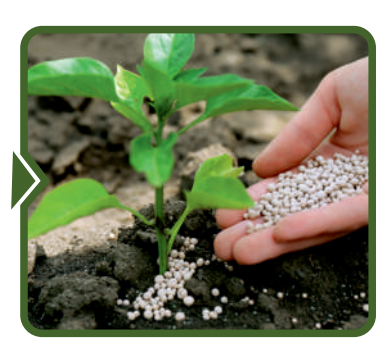

e-License for Vegetable Seeds

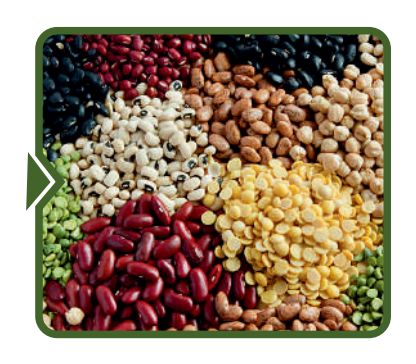

e-License for Fruits & Veg Nursery

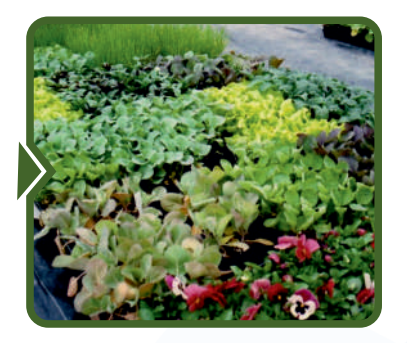

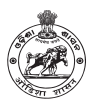

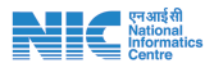

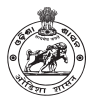

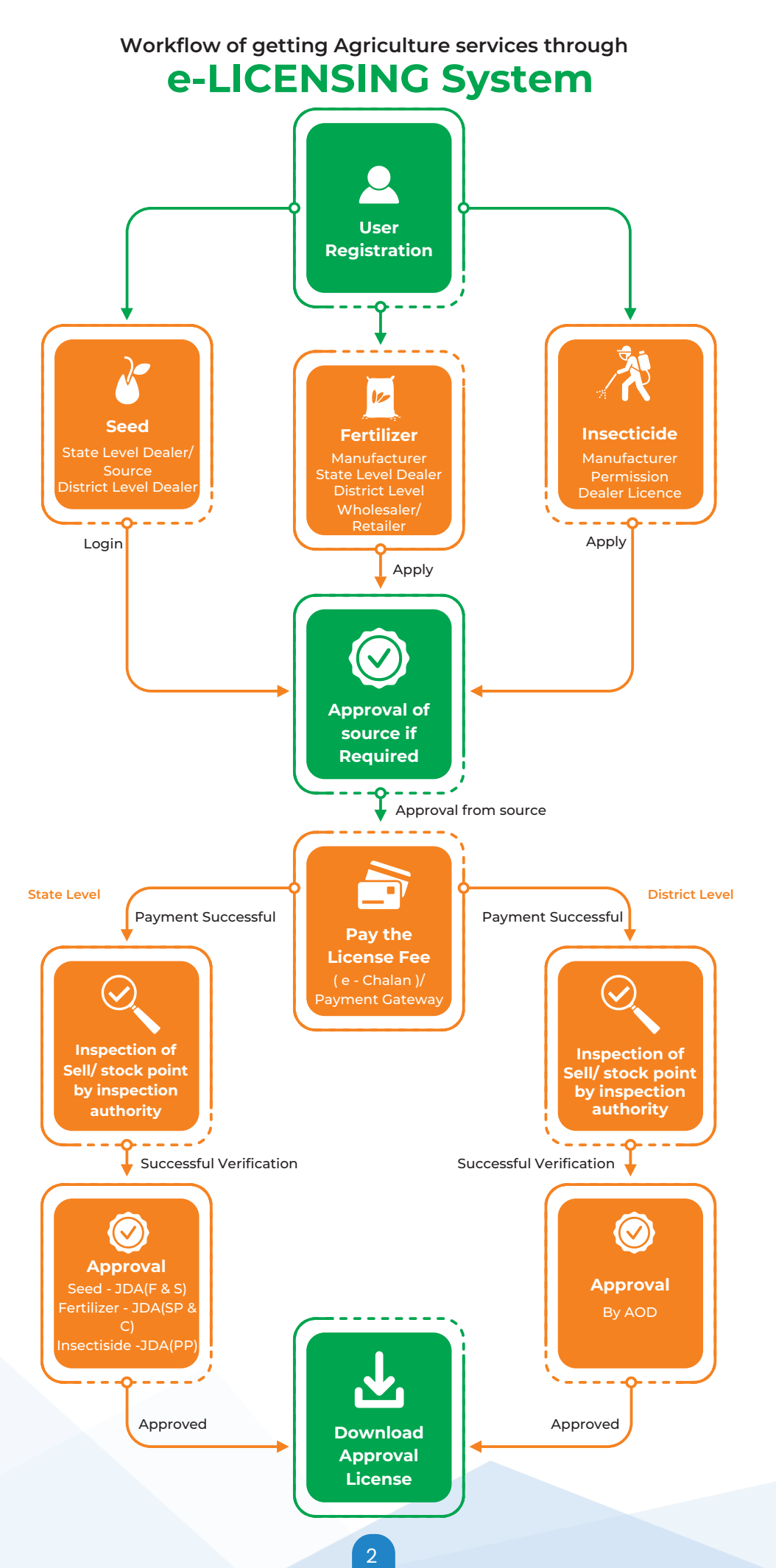

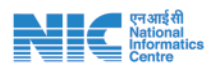

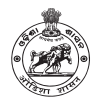

## **Objective**

E-Licensing system is a single window platform for facilitating the citizens to obtain hassle free QR coded license to deal with primary agri-inputs viz. Seed, Fertilizer and Insecticide in adherence to respective legislations and Rules which has been notified vide 35672/ A&FE 30.12.2019 and being operated through <u>https://odishaagrilicense.nic.in.</u> The licensing system renders G 2C & G 2B agricultural services corresponding to ORTPSA timeline.

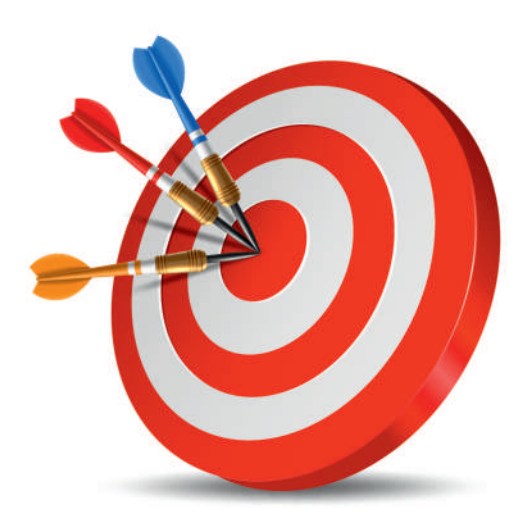

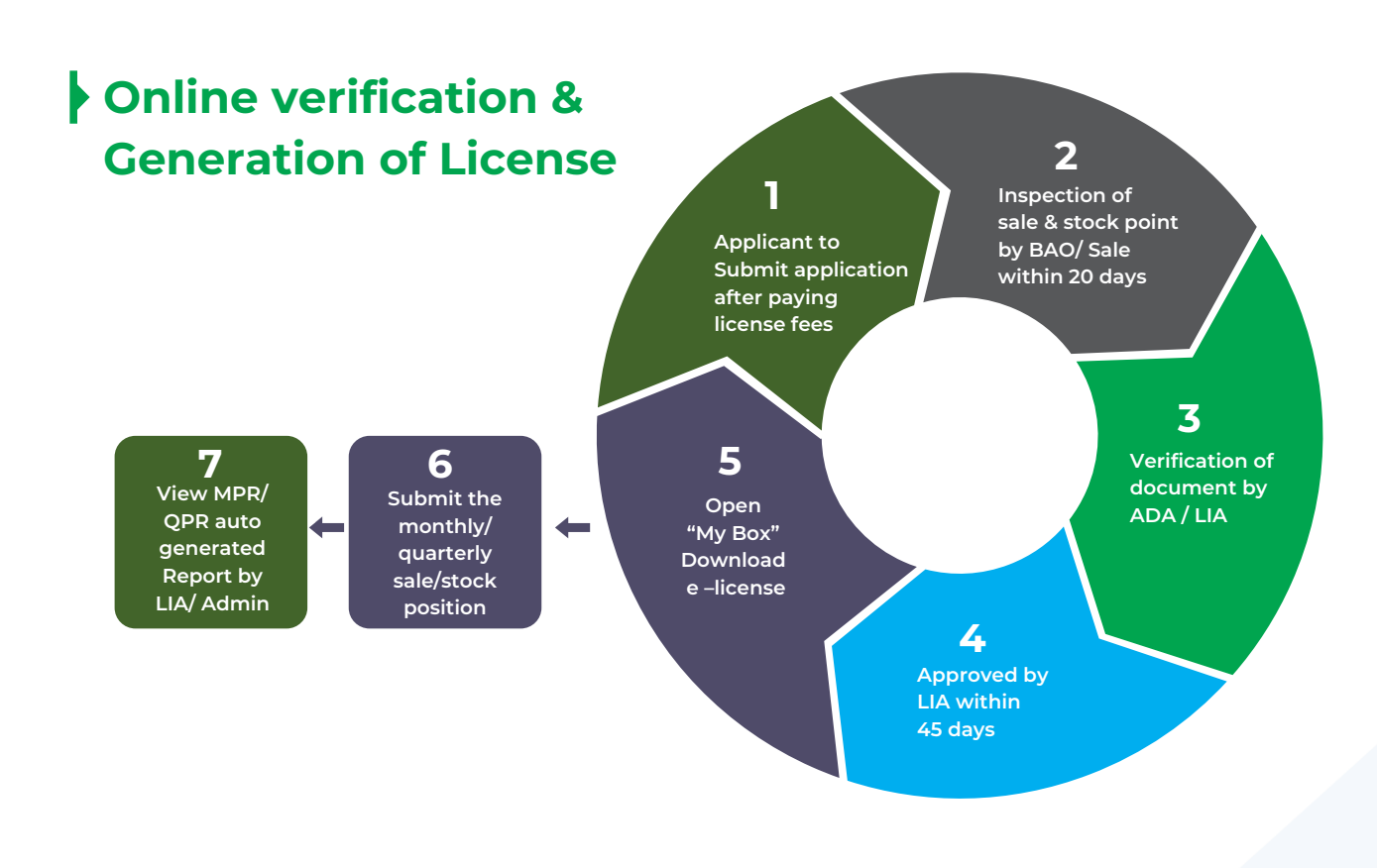

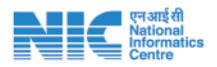

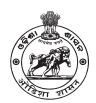

## Building blocks & sub-areas are:

- Single window Service Delivery: The portal handles ten types of licenses required to deal seed, Fertilizer and insecticides along with three major applications viz; Apply, Renew and Amend
- **G2C** service delivery can be availed without any physical visit to the Government offices
- Minimizing Regulatory Compliance Burden & paperless application with minimum documentation for the applicants
- Online Inventory system for Monthly Progress report on sale and stock of the firms
- Government officials gets digital assistance to execute more task in less time
- Mandatory feed backs: To improvise the easy of online service delivery every applicants have provided mechanism to submit their feed back. In addition to that the applicant need to provide mandatory feedback for downloading their QR coded license or enrollment copy.
- Grievance Resolution: The grievance of the applicant are given in the feedback column in the portal which are addressed by the appropriate authority.
- Source certificate Issuance: The Distributer/ Dealer to choose the source (manufactures) online and the manufactures has to approve their distributer/ dealer online product wise.
- Tracking of Application Status: All the users (Applicant and the approval authority) can track the application at various stages and take necessary action as per the remarks.
- Payment gateway (iFMS) : The prescribed licensing fees are paid through e-challan /payment gateway integrated with iFMS system.
- QR Coded License: After approval by the licensing authority the QR coded license is generated this is self downloadable.
- Geo-Tagged Inspection: The location of stock/ sale point is being inspected by the inspection authority as per rule prior to issuance of license which is Geo-tagged.
- Suspension of license : The licensing authority suspend/ cancel the license online during enforcement process.

4

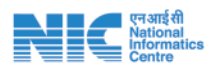

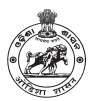

## > 1st step: GO to URL - (https://odishaagrilicense.nic.in)

## Details Required for Registration

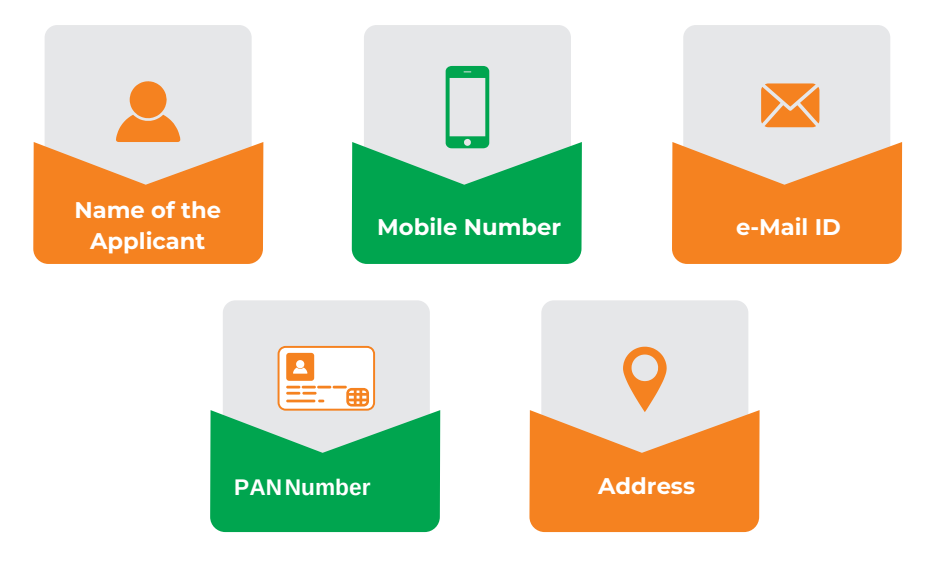

# Registration for all types of license & enrolment related to Agri Input

Applicant to register himself in the portal for availing any type of licensing.

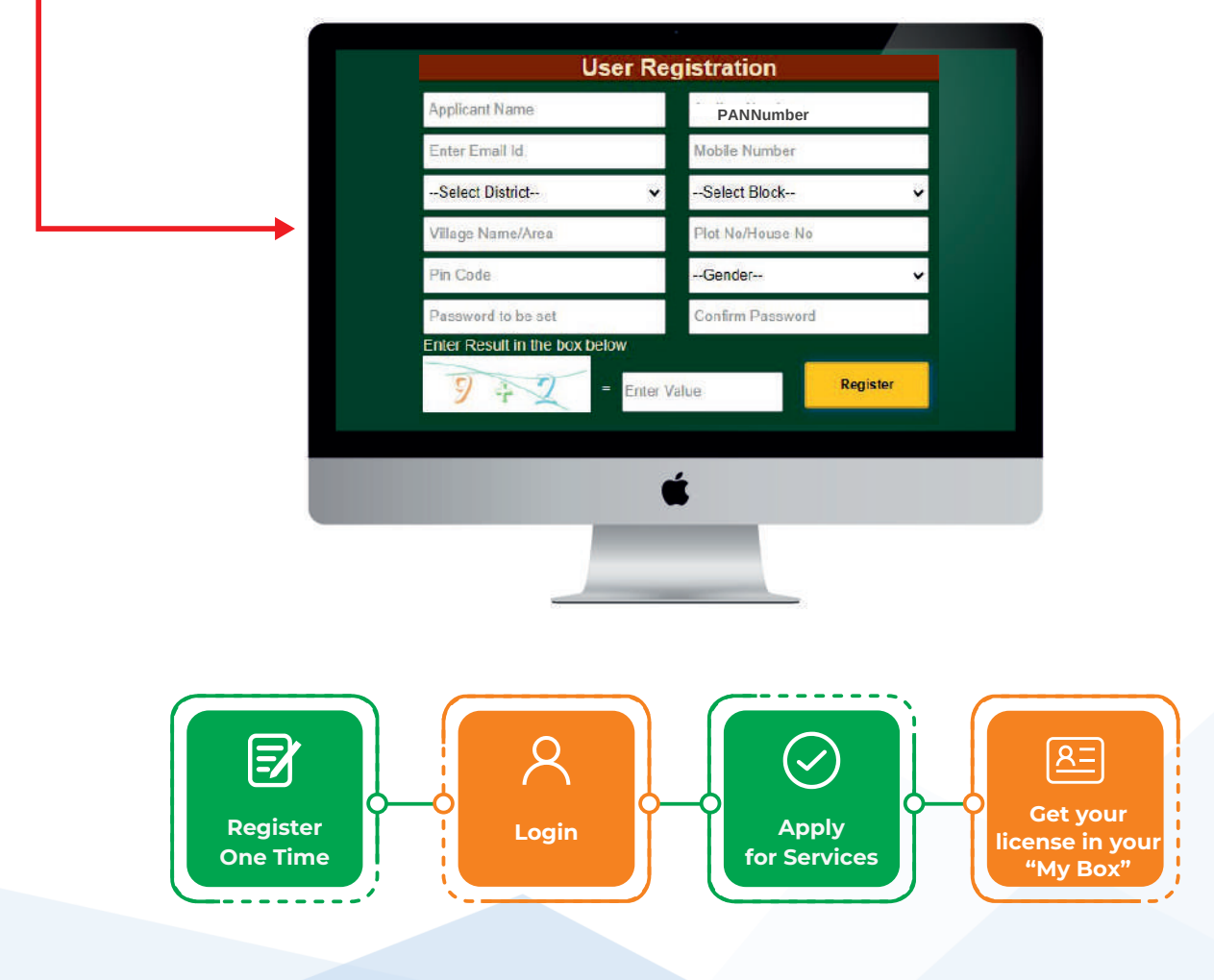

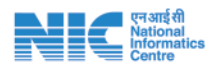

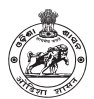

# **2nd step :** Click on Agriculture menu in the Home page and choose seed submenu

## Seed district level

#### In the main menu of e-licensing

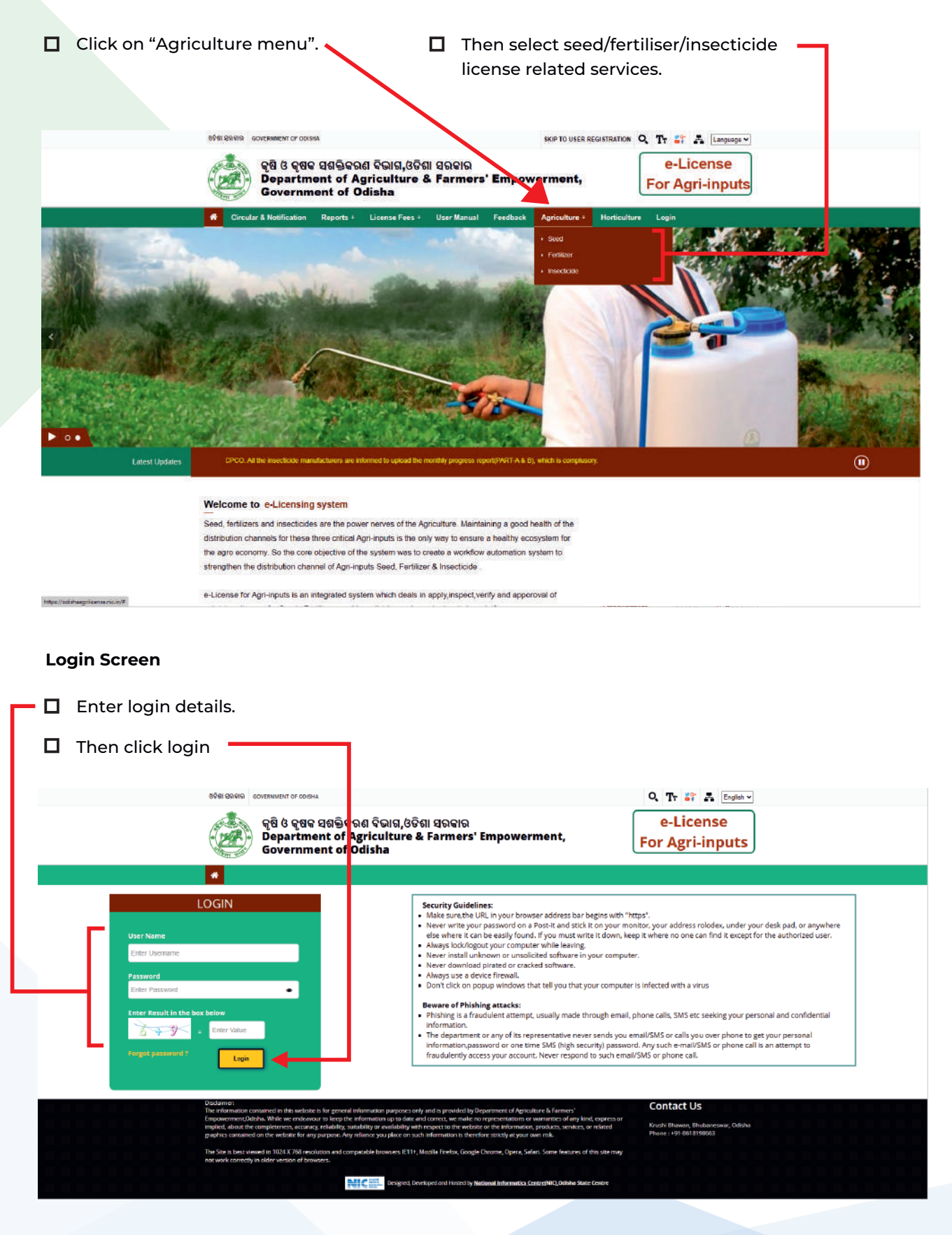

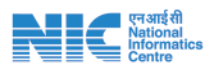

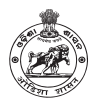

## Seed Licensing

Applicants applying for state level license can click on the "State level" to open the application form.

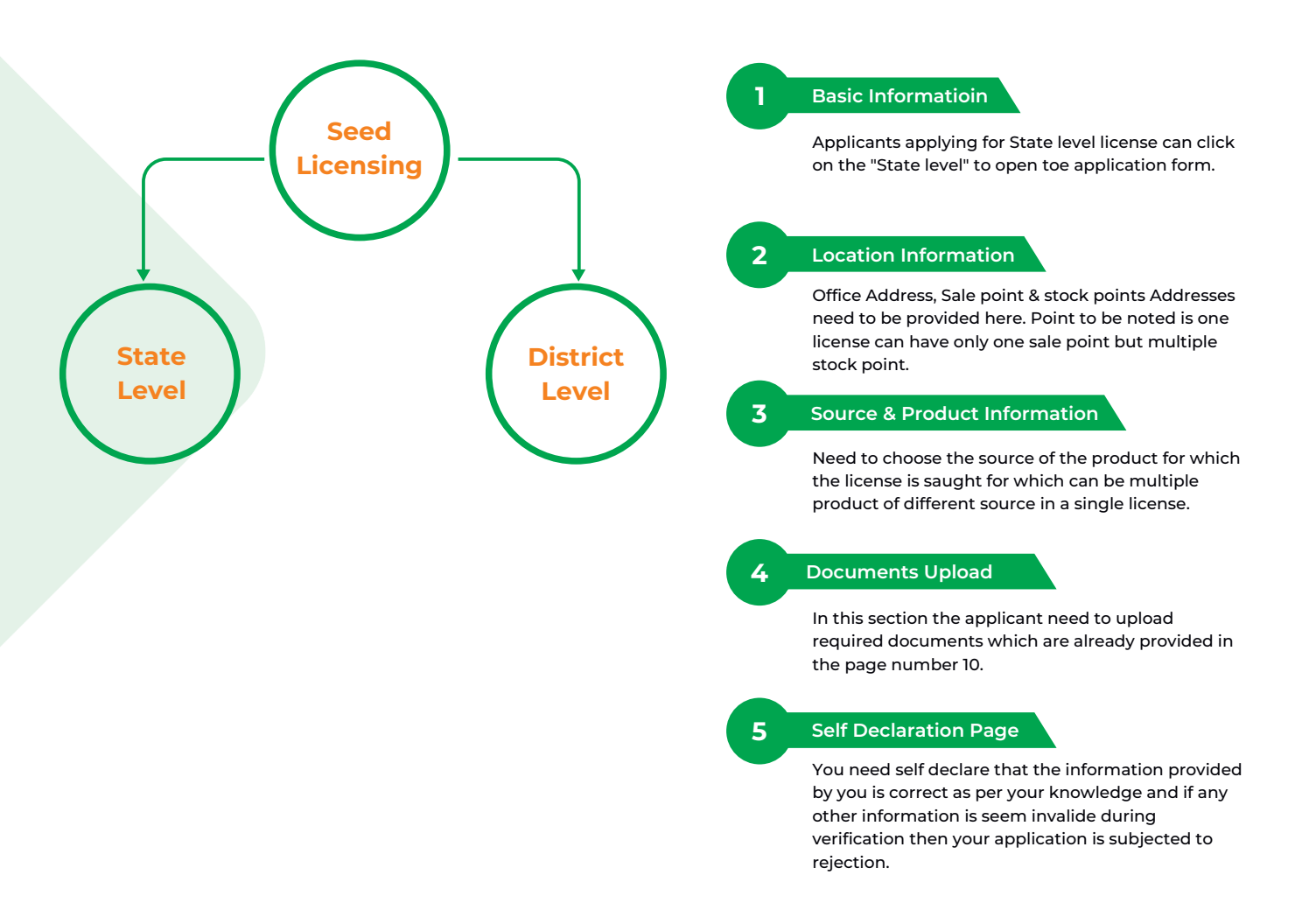

#### Seed Licensing Dashboard

| C C E https://odisha | agniticense.nic.in/user/seedDashboard |                                                                                                    | P A" 18 19 18 19 (Notsyncing -                                                                                                    |
|----------------------|---------------------------------------|----------------------------------------------------------------------------------------------------|----------------------------------------------------------------------------------------------------|
| e-Licensing          | <b>≡</b>                              |                                                                                                    | Seed Fertiliser Insecticide 💮 אאזאד                                                                                                    |
| JAYANT               | Му Вох                                | Notification                                                                                                    | Marketing Leeds                                                                                                    |
| SearchQ              |                                       | <ul> <li>All inserticide Manufacturers are advised to submit their detail sale<br/>report under inventory section with in 5th of every month, else<br/>insecticide enrollment will be cancelled automattically.</li> </ul> | You have Applied for Insecticide manufacturer permission with<br>reference number:ODIN2020MAN120.<br>You have Applied for Insecticide manufacturer permission with                                |
| O Seed Dashboard     |                                       |                                                                                                    | reference number: ODIN2022/MAN269.<br>You have one incomplete inserticide manufacturer permit request.                                                                                            |
| 🕈 State Level 💦 🤞    |                                       |                                                                                                    | pending with reference number:0DIN2022MAN309.                                                                                                    |
| r District Level c   |                                       |                                                                                                    |                                                                                                    |
|                      | Feed Back                             | Help Desk                                                                                                    | Issue List                                                                                                    |
|                      | Inter Your Fred Tack                  | Category v Sub-Categorias v<br>Enter Your Isauc                                                                                                    | <ul> <li>The issue "Already made the payement, not showing to BAOWhat to<br/>do," has been resolved on 04-07-2022 with remark <u>"It will be updated</u><br/>within 3-4 working days."</li> </ul> |
|                      | Submit                                | Attach a File : Choose File No filo chocen Submit                                                                                                    |                                                                                                    |

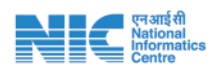

## Documents required for Seed Dealer License

\* Useful size for documents uploads: Photo : Between 50 KB | All Documents : Between 400 KB | Only Porcha/Land Deed : Between 2 MB Mainly used \*JPG & PDF format for upload documents

| Service<br>Name                 | Self Attested documents required to be uploaded by the applicant               | Illustration                                                                                                    | License Fees                                                  |  |
|---------------------------------|--------------------------------------------------------------------------------|----------------------------------------------------------------------------------------------------|---------------------------------------------------------------|--|
|                                 | PAN Card                                                                       | The PAN card of person responsible/<br>Authorised to be uploaded. The person<br>should be resident of Odisha                                                                                             |                                                               |  |
|                                 | Authorization letter                                                           |                                                                                                    |                                                               |  |
|                                 | GST Certificate                                                                | Sole Proprietor/firm                                                                                                    |                                                               |  |
|                                 | Passport Size Photograph                                                       | Colour Photograph of the applicant (use<br>*JPG format for upload with file size 50 KB)                                                                                                    | New License – Rs 1,000                                        |  |
| State Seed Dealer<br>cum Source | Proof of Registration of Farm                                                  | Certificate of Incorporation issued by<br>Ministry of Corporate Affairs, Gol/ Aadhaar<br>UDYAM Registration Certificate issued by<br>MSME, Gol.                                                          | Renewal – Rs 500<br>Amendment-Rs 10<br>Head of Account: 0435- |  |
|                                 | Producer Registration                                                          | Issued by State Seeds Certification Agency of the producing state with validity                                                                                                    | 00-501-0010-02072-000                                         |  |
|                                 | Approved Source Certificate                                                    | Purchase bill of Breeder / Founadation seeds from authorised Institutions/dealers                                                                                                    |                                                               |  |
|                                 | Pass Certificate/Seed Analysis                                                 | Issued by State Seeds Certification Agency/<br>SAU/ICAR/NABL notified lab (min 10%)<br>within 1 year/ Multi-locational trials report<br>from SAU/ ICAR/Govt. Farms incase of non-<br>notified varieties. |                                                               |  |
|                                 | Proof of place of Business/Stock                                               |                                                                                                    |                                                               |  |
|                                 | Sketch map of Place Business/ Stock with Landmarks                             | Hand Drawn/ Computer drawn for sketch<br>map for easy accesibility                                                                                                    |                                                               |  |
|                                 | PAN Card                                                                       | The PAN card of person responsible/<br>Authorised to be uploaded. The person<br>should be resident of Odisha.                                                                                            |                                                               |  |
|                                 | Passport Size Photograph                                                       | Colour Photograph of the applicant.                                                                                                    | New License – Rs 1,000                                        |  |
| District level Seed<br>Dealer   | Proof of place of Business/stock Rent/land Record showing details and Plot No. |                                                                                                    | Renewal – Rs 500<br>Amendment-Rs 10                           |  |
|                                 | Sketch map of Place Business/<br>Stock                                         | Hand Drawn/ Computer drawn for sketch<br>map for easy accesibility                                                                                                    | Head of Account: 0435-<br>00-501-0010-02072-000               |  |
|                                 | Approved Source Certificate 6                                                  | Source Certificate from the State Level<br>License holders available in Online portal                                                                                                    |                                                               |  |
|                                 | Authorisation letter from the source                                           | Letter from Authorised State level Seed dealer-cum- source                                                                                                    |                                                               |  |

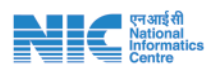

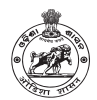

## Seed state level

Applicants applying for state level license can click on the "State level" to open the application form.

#### Click State Level --> Apply

#### "\*Red Coloured" are mandatory

| Step 1: Basic Info   | ormation                                         |                                                                                                    |                                                    |                                                                   |
|----------------------|--------------------------------------------------|----------------------------------------------------------------------------------------------------|----------------------------------------------------|-------------------------------------------------------------------|
| ← C                  | shaagrilicense.nic.in/user/applyStateSeedLicence |                                                                                                    |                                                    | A <sup>th</sup> 🕼 🕼 🏶 (Not syncing 🛔                              |
| e-Licensing          | =                                                |                                                                                                    |                                                    | Seed Fertiliser Insecticide ① JAVANT                              |
| JAYANT<br>© Gelire   |                                                  | 1<br>Applicant                                                                                                    | 2 3 4 5<br>Business Source Documents Application   |                                                                   |
| Search Q             |                                                  | Form of Application                                                                                                    | on to Obtain Dealer's Licence-STATE (See Clause 4) |                                                                   |
| O Seed Dashboard     | Peristering Authority - Joint Director of        | Advision (Earm & Conde)                                                                                                    |                                                    | Diace - Directorate of Amiculture & East Draduction ODISHA VDIISH |
| 🔿 State Level 🧹 🤇    | Registering Authority - Joint Director of        | Good Leance       Ar Go Control Control Contrel Control Control Control Contrel Control Contrel Control Contro |                                                    |                                                                   |
| 🕈 District Level 🛛 🔇 |                                                  | А                                                                                                    | PPLICANT'S INFORMATION                             |                                                                   |
|                      | Name of Firm *:                                  | Applicant Type *:                                                                                                    | Bussiness Type :                                   | GSTIN*:                                                           |
|                      | Nirmal Agri Solutions                            | Proprietor(Proprietory)                                                                                                    | ← State Seed Dealer/Producer                       | gstin1234                                                         |
|                      |                                                  |                                                                                                    |                                                    | Not 🗲                                                             |
|                      |                                                  |                                                                                                    |                                                    |                                                                   |

After filling Personal Details, click Next.

#### **Step 2: Location Information**

| =                     |   |            |                |                |             |                              | ( | Seed      | Fertiliser | Insecticide | AYAL 😨 | ANT |
|-----------------------|---|------------|----------------|----------------|-------------|------------------------------|---|-----------|------------|-------------|--------|-----|
|                       |   |            | 1<br>Applicant | 2<br>Bussiness | 3<br>Source | 4 5<br>Documents Application |   |           |            |             |        |     |
|                       |   |            |                | Sal            | e Point     | Address                      |   |           |            |             |        |     |
| District*:            |   | Block*:    |                |                |             | Gram Panchayat*:             |   | Village*: |            |             |        |     |
| ANUGUL                | ~ | ANUGUL     |                |                | ~           | ANGARBANDHA                  | ~ | Samakoi   |            |             | ~      | •   |
| House No & Landmark*: |   | Pin Code*: |                |                |             |                              |   |           |            |             |        |     |
| House NO-25           |   | 754029     |                |                |             |                              |   |           |            |             |        |     |
|                       |   |            |                |                |             |                              |   |           |            |             |        |     |
|                       |   |            |                | Stoc           | k Point:    | Address                      |   |           |            |             |        |     |
| District*:            |   | Block*:    |                |                |             | Gram Panchayat*:             |   | Village*: |            |             |        | ٦   |
| ANUGUL                | ~ | ANUGUL     |                |                | ~           | ANGARBANDHA                  | ~ | Samakoi   |            |             | ~      | •]  |
| House No /Landmark*:  |   | Pin Code*: |                |                |             |                              |   |           |            |             |        |     |
| House NO-25           |   | 754029     |                |                |             |                              |   |           |            |             |        |     |
| - Devidence           |   |            |                |                |             |                              |   |           |            |             |        |     |
| ← Previous            |   |            |                |                |             |                              |   |           |            | Ne          | ext 🚽  |     |
|                       |   |            |                |                |             |                              |   |           |            |             |        |     |

After filling Location Information, click Next.

| step 3: S   | source & Product in | formation             |                                                                      |                                    |
|-------------|---------------------|-----------------------|----------------------------------------------------------------------|------------------------------------|
| =           |                     |                       |                                                                      | Seed Fertiliser Insecticide 💮 JAVA |
|             |                     | Applicant             | 2 3 4 5<br>Bussiness Source Documents Application<br>Available Seeds |                                    |
| Notificatio | n Status*:          | Crop *:<br>v -select- | Variety*:<br>                                                        | Class *:<br>-select- v +ADD        |
|             |                     |                       | ITEMS LIST                                                           |                                    |
| SN          | Notification Status | Сгор                  | Veriety                                                              | Class                              |
| 1           | Notified            | DHANICHA (C098)       | DHANICHA(LOCAL) (V338)                                               | Certified-1                        |
|             |                     |                       |                                                                      |                                    |
| + Previor   | us                  |                       |                                                                      | Next 🌩                             |
| L           |                     |                       |                                                                      | 1                                  |

After filling Source & Product Information, click Next.

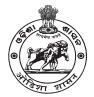

## Step 4: Documents Upload

एन आई सी National Informatics Centre

|                                                                                                    |                                                                                                 |                                       |             | Seed     | Fertiliser Insecticide | IAYAI |
|----------------------------------------------------------------------------------------------------|-------------------------------------------------------------------------------------------------|---------------------------------------|-------------|----------|------------------------|-------|
|                                                                                                    | 1<br>Applicant Bussin                                                                           | 3 4 5<br>ress Source Documents Applic | ation       |          |                        |       |
|                                                                                                    |                                                                                                 | IPLOAD DOCUMENTS                      |             |          |                        |       |
| Dealer Passport Size Photograph*:<br>(.jpg/.jpeg/.png)(Less than 1MB)                                | Choose File No file chosen                                                                      |                                       | Upload File | Uploaded |                        |       |
| Identity Proof(DL/Vote Id/PAN Card)*:<br>(.pdf only)(Less than 1mb)                                  | Choose File No file chosen                                                                      |                                       | Upload File | Uploaded |                        |       |
| Approved Source Certificate & Production<br>Registration Certificate*:<br>(.pdf only)(Less than 5MB) | Choose File No file chosen                                                                      |                                       | Upload File | Uploaded |                        |       |
| Sketch Map Of Bussiness Place*:<br>(.pdf only)(Less than 1mb)                                        | Choose File No file chosen                                                                      |                                       | Upload File | Uploaded |                        |       |
| Quality Performance Certificate*:<br>(.pdf only)(Less than 1mb)                                      | Choose File No file chosen                                                                      |                                       | Upload File | Uploaded |                        |       |
| Photo Copy of Land records/Agreement Form<br>between land owner*:<br>(.pdf only)(Less than 1mb)      | Choose File No file chosen                                                                      |                                       | Upload File | Uploaded |                        |       |
| Registration Type *:                                                                                 | Proof Of Registration of The Firm*:<br>(.pdf only)(Less than 1mb)<br>Chocse File No file chosen |                                       | Upload File | Uploaded |                        |       |
| ← Previous                                                                                           |                                                                                                 |                                       |             |          | N                      | ext 🗲 |
|                                                                                                    |                                                                                                 |                                       |             |          |                        |       |

#### Step 5: Self Declaration Page

After Uploading all required Documents, click Next.

|                                                                                                    | 0.0                                                                                                    | •                                                               |                                                                                      |                                                                                                    |
|----------------------------------------------------------------------------------------------------|----------------------------------------------------------------------------------------------------|-----------------------------------------------------------------|--------------------------------------------------------------------------------------|----------------------------------------------------------------------------------------------------|
|                                                                                                    | Applicant Bussiness Sc                                                                                                    | urce Docume                                                     | ents Application                                                                     |                                                                                                    |
|                                                                                                    | Conformatio                                                                                                    | n OF Applican                                                   | t Data                                                                               |                                                                                                    |
|                                                                                                    | Applicant Details                                                                                                    |                                                                 |                                                                                      |                                                                                                    |
| Licensing Authority                                                                                                    | Joint Director of Agriculture (Farm & Seeds).                                                                                                    |                                                                 |                                                                                      |                                                                                                    |
| Date of Application                                                                                                    | 19-12-2022                                                                                                    |                                                                 |                                                                                      |                                                                                                    |
| Name of Firm                                                                                                    | Nirmal Agri Solutions                                                                                                    |                                                                 |                                                                                      | Applicant Photograph                                                                                                    |
| Applicant Type                                                                                                    | Proprietor                                                                                                    |                                                                 |                                                                                      | Uploaded Documents                                                                                                    |
| Bussiness Type                                                                                                    | State Seed Dealer/Producer                                                                                                    |                                                                 |                                                                                      | <ul> <li>Identity Proof</li> <li>Approved Source Cartificate &amp; Broduction Registration Cartificate</li> </ul>                                                                                                    |
| Name                                                                                                    | JAYANT                                                                                                    |                                                                 |                                                                                      | <ul> <li>Sketch Map Of Bussiness Place</li> </ul>                                                                                                    |
| Address                                                                                                    | DHENKANAL, BHUBAN, anugul, gh14, 754023.                                                                                                    |                                                                 |                                                                                      | <ul> <li>Quality Performance Certificate</li> </ul>                                                                                                    |
| Contact                                                                                                    | Mobile:7077938683, E-Mail:jayant@gmail.com                                                                                                    |                                                                 |                                                                                      | Photo Copy of Land records/Agreement Form between land owner                                                                                                    |
|                                                                                                    |                                                                                                    |                                                                 |                                                                                      | Proof Of Registration of The Firm                                                                                                    |
|                                                                                                    | Carely Daine Address                                                                                                    |                                                                 |                                                                                      | <ul> <li>Non-Notified Source Certificate</li> </ul>                                                                                                    |
| District                                                                                                    | ANUGUL                                                                                                    | 1                                                               | District                                                                             | ANUGUL                                                                                                    |
| Block                                                                                                    | ANUGUL                                                                                                    | 2                                                               | Block                                                                                | ANUGUL                                                                                                    |
| Gram Panchayat                                                                                                    | ANGARBANDHA                                                                                                    | 3                                                               | Gram Panchayat                                                                       | ANGARBANDHA                                                                                                    |
| Village                                                                                                    | Samakoi                                                                                                    | 4                                                               | Village                                                                              | Samakoi                                                                                                    |
| House No /Landmark                                                                                                    | House NO-25                                                                                                    | 5                                                               | House No /Landmark                                                                   | House NO-25                                                                                                    |
| Pin Code                                                                                                    | 754029                                                                                                    | 6                                                               | Pin Code                                                                             | 754029                                                                                                    |
|                                                                                                    | AI                                                                                                    | LL ITEMS                                                        |                                                                                      |                                                                                                    |
| N Notification Status                                                                                                    | Сгор                                                                                                    |                                                                 | /ariety                                                                              | Class                                                                                                    |
| Notified                                                                                                    | DHANICHA (C098)                                                                                                    | ſ                                                               | DHANICHA(LOCAL) (V338)                                                               | Certified-1                                                                                                    |
|                                                                                                    | Self Decla                                                                                                    | ration Certific                                                 | ate                                                                                  |                                                                                                    |
| RYANT presently at District-ANU<br>lete to best of my knowledge and<br>ition of license/permission is vio<br>ration.<br>: carefully read the terms and con | JGUL,Block-ANUGUL,village-anugul,Pin-754023,do hereby solemnly verify<br>J belief. That nothing has been concealed .I clearly understand that this licen<br>lated .Further, I do declare that I or my organisation has not been convicted<br>indition of licence given in the seed control order 1983 and agree to abide by t | that the infor<br>se is liable to l<br>l under the Es:<br>hem . | mation /documents given<br>be cancelled if any informat<br>sential Commodity Act 195 | In the applications and annexure /statements accompanying are correct<br>tion/ document or part of thereof, is found to be wrong, fake or false at any s<br>S or any order issued there under during the last 3-years preceeding the dat<br>\$ or any order issued there under during the last 3-years preceeding the dat |

10

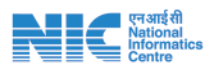

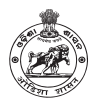

## Fertiliser Licensing

Applicants applying for state level license can click on the "State level" to open the application form.

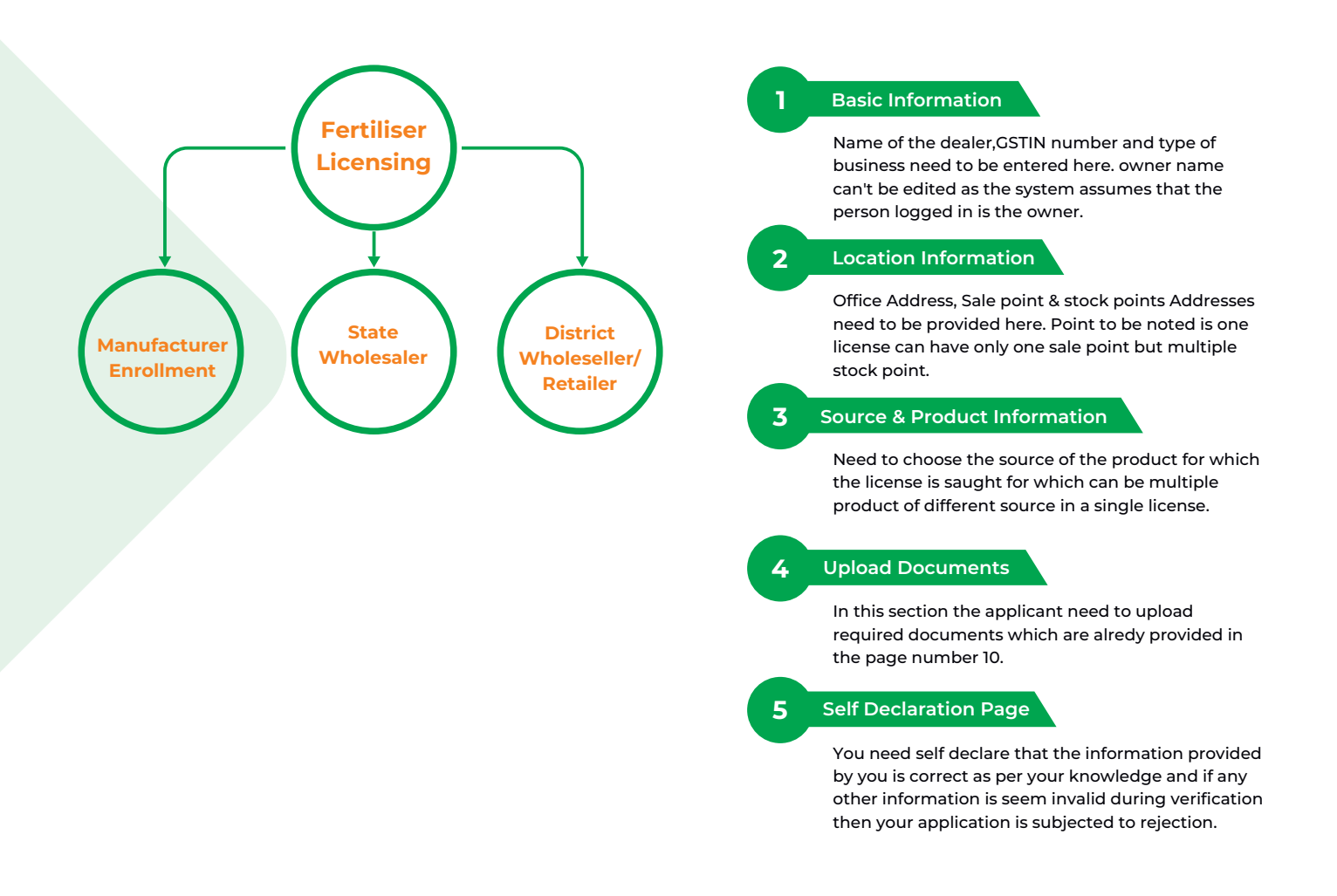

# Set Used Variable Variable V

#### 11

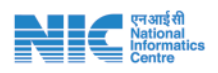

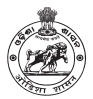

### Documents Required for different types of Licensing & enrollment related to fertiliser

\* Useful size for documents uploads: Photo : Between 50 KB | All Documents :Between 400 KB | Only Porcha/Land Deed : Between 2 MB Mainly used \*JPG & PDF format for upload documents

| Service<br>Name                                      | Educational<br>Qualification | Self Attested documents required to be uploaded by the applicant                                                                                                    |
|------------------------------------------------------|------------------------------|----------------------------------------------------------------------------------------------------|
| Letter of<br>Authorization as a<br>Manufacturing     | NA                           | <ul> <li>Pass Port Size Photograph of Applicant</li> <li>Valid Identity Proof (DL/ Voter ID/ PAN Card) of<br/>Applicant</li> <li>GSTIN Registration Certificate</li> <li>DIC Permission Certificate (For Manufacturers within the State<br/>of Odisha)</li> <li>Production Certificate from DIC (For Manufacturers within the<br/>State of Odisha)</li> <li>Letter of Authorization/s as a manufacturer, issued by the<br/>Notified Authority of Concerned State/s (For manufacturers of<br/>Other State/s)</li> <li>Certificate of Manufacturer (Form-F), if the applied products<br/>are mixture fertilizers</li> <li>Recent Analysis Report (Form L/ L-1/ L-2/ L-3) from Notified<br/>Fertilizer Testing Laboratory for each product along with form<br/>(Form J/ J-1) indicating particulars of fertilizer sampled, issued<br/>by the Fertilizer Inspector</li> <li>Address Proof of Manufacturing Unit (Land Records/ Rent<br/>Agreement)</li> <li>Sketch map/ Road Map of Manufacturing Unit</li> <li>Address Proof of Stock Point/s (Land Records/ Rent<br/>Agreement)</li> <li>Sketch map/ Road Map of Stock Point/s</li> <li>Address Proof of Sale Point (Land Records/ Rent Agreement)</li> <li>Sketch map/ Road Map of Sale Point</li> <li>Copy of Dealership Agreement for at least 10 different districts<br/>of Odisha</li> </ul> |
| Letter of<br>Authorization as<br>an importer/<br>PHA | NA                           | <ul> <li>Pass Port Size Photograph of Applicant</li> <li>Valid Identity Proof (DL/ Voter ID/ PAN Card) of<br/>Applicant</li> <li>GSTIN Registration Certificate</li> <li>Recent Analysis Report (Form L/ L-1/ L-2/ L-3) from Notified<br/>Fertilizer Testing Laboratory for each product along with<br/>form (Form J/ J-1) indicating particulars of fertilizer<br/>sampled, issued by the Fertilizer Inspector</li> <li>Address Proof of Stock Point/s (Land Records/ Rent<br/>Agreement)</li> <li>Sketch map/ Road Map of Stock Point/s</li> <li>Address Proof of Sale Point(Land Records/ Rent<br/>Agreement)</li> <li>Sketch map/ Road Map of Sale Point</li> <li>Copy of Dealership Agreement for at least 10 different<br/>districts of Odisha</li> </ul>                                                                                                    |

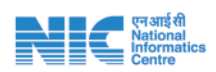

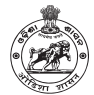

| Service<br>Name                                            | Educational<br>Qualification                                                                                                    | Self Attested documents required to be uploaded by the applicant                                                                                                    |
|------------------------------------------------------------|----------------------------------------------------------------------------------------------------|----------------------------------------------------------------------------------------------------|
| Letter of<br>Authorization as a<br>state wholeseller       |                                                                                                    | <ul> <li>Pass Port Size Photograph of Applicant</li> <li>Valid Identity Proof (DL/ Voter ID/ PAN Card) of<br/>Applicant</li> <li>GSTIN Registration Certificate</li> <li>Address Proof of Stock Point/s (Land Records/ Rent<br/>Agreement)</li> <li>Sketch map/ Road Map of Stock Point/s</li> <li>Address Proof of Sale Point(Land Records/ Rent<br/>Agreement)</li> <li>Sketch map/ Road Map of Sale Point</li> <li>Sketch map/ Road Map of Sale Point</li> <li>Copy of Dealership Agreement for at least 10 different<br/>districts of Odisha</li> </ul> |
| Letter of<br>Authorization as<br>a District<br>Wholeseller |                                                                                                    | <ul> <li>Pass Port Size Photograph of Applicant</li> <li>Valid Identity Proof (DL/ Voter ID/ PAN Card) of<br/>Applicant</li> <li>GSTIN Registration Certificate</li> <li>Address Proof of Stock Point/s (Land Records/ Rent<br/>Agreement)</li> <li>Sketch map/ Road Map of Stock Point/s</li> <li>Address Proof of Sale Point(Land Records/ Rent<br/>Agreement)</li> <li>Sketch map/ Road Map of Sale Point(Land Records/ Rent<br/>Agreement)</li> <li>Sketch map/ Road Map of Sale Point</li> </ul>                                                       |
| Letter of<br>Authorization as a<br>Retailer                | Certificate course of fifteen days from<br>any State Agriuclture University or<br>Krishi Vigyan Kendras or National<br>Institute of Agricultural Extension<br>Management (MANAGE) or National<br>Institute of Rural Development and<br>Panchayati Raj (NIDPR) or Fetiliser<br>Association of India or any other<br>approved Government Institute (OR)<br>Bachelor of Science in Agriculture or<br>chemistry or Diploma in Agriculture<br>Science from a recognised University<br>or Institute or equivalent course<br>having one of the subject on fertiliser<br>or agri inputs. | <ul> <li>Pass Port Size Photograph of Applicant</li> <li>Valid Identity Proof (DL/ Voter ID/ PAN Card) of<br/>Applicant</li> <li>GSTIN Registration Certificate (Where applicable)</li> <li>Address Proof of Stock Point/s (Land Records/ Rent<br/>Agreement)</li> <li>Sketch map/ Road Map of Stock Point/s</li> <li>Address Proof of Sale Point(Land Records/ Rent<br/>Agreement)</li> <li>Sketch map/ Road Map of Sale Point</li> <li>Sketch map/ Road Map of Sale Point</li> <li>Qualification Certificate of the Applicant</li> </ul>                  |

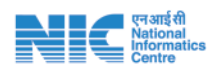

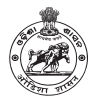

## **Fertilizer License & Enrollment**

## Applying for State Level licensing

After login into the e-licensing system, click on the Fertiliser button on top right corner of the screen. This will showcase menus for all the services related to fertiliser on the left hand side.

#### Click State Dealer --> Apply for License

#### "\*Red Coloured" are mandatory

| Step 1: Basic          | Infor      | mation                                             |            |               |           |                       |                              |              |                  |         |             |
|------------------------|------------|----------------------------------------------------|------------|---------------|-----------|-----------------------|------------------------------|--------------|------------------|---------|-------------|
| ← C 🗇 https            | ://odishaa | agnilicense.nic.in/user/applyForStateFertDealerLic |            |               |           |                       |                              |              | A 16 19          | ~ (     | Not syncing |
| e-Licensin             | g          |                                                    |            |               |           |                       |                              | Seed         | Fertiliser Insec | ticide  | 💿 jayant    |
| JAYANT<br>© Orline     |            |                                                    | 0          | 0             | 3         | 0 8                   |                              |              |                  |         |             |
| Search                 | ٩          |                                                    | Apply      | For State Dea | aler Lico | ense[See Clause 8(3)] |                              |              |                  |         |             |
| O Fertilizer Dashboard |            |                                                    |            |               |           | Date o                | f Application: Monday, Decer | nber 19, 202 | 2                |         |             |
| r Manufacturer         | ٢          | Name Of The Dealer*:                               | GSTIN No*: |               | c         | Owner Name *:         |                              | State*:      |                  |         |             |
| 🏞 State Dealer         | <          | KHUSI FERTILIZERS                                  | 21AA5HGY45 |               |           | JAYANT                |                              | ODISHA       |                  |         |             |
| → Wholesaler/Retailer  | ٢          | Bussiness Type*:                                   |            |               |           |                       |                              |              |                  |         |             |
|                        |            | Importer 👻                                         |            |               |           |                       |                              |              |                  |         |             |
|                        |            |                                                    |            |               |           |                       |                              |              |                  | Next    | •           |
|                        |            |                                                    |            |               |           |                       |                              |              |                  |         | ۲.          |
|                        |            |                                                    |            |               |           |                       | After filling B              | asic Ir      | nformation       | , clicl | k Next      |

| ≡             |               |             |                     |                          |          | Seed      | Fertiliser Insecticide | 💿 jayant |
|---------------|---------------|-------------|---------------------|--------------------------|----------|-----------|------------------------|----------|
|               |               |             | 0 2 3               | <b>a b</b>               |          |           |                        |          |
|               |               |             | Dealer Adress Produ | ct Documents Application |          |           |                        |          |
|               |               |             | Office              | Address                  |          |           |                        |          |
| District*:    |               | Block*:     |                     | Gram Panchayat*:         |          | Village*: |                        |          |
| BALANGIR      | *             | BELPARA     | ~                   | BELPADA                  | ~        | Padampu   | r                      | ~        |
| House No /Lar | ndmark*:      | Pin Code*:  |                     |                          |          |           |                        |          |
| Near School   |               | 754029      |                     |                          |          |           |                        |          |
|               |               |             |                     |                          |          |           |                        |          |
|               |               |             | Sala Dala           | at Address               |          |           |                        |          |
|               |               |             | Sate Poir           | it Address               |          |           |                        |          |
| District*:    |               | Block*:     |                     | Gram Panchayat*:         |          | Village*: |                        |          |
| DHENKANAL     | ~             | ODAPADA     | ~                   | KANDA BINDHA             | ~        | Tamanda   |                        | ~        |
| House No & La | andmark*:     | Pin Code*:  |                     |                          |          |           |                        |          |
| Near School   |               | 454544      |                     |                          |          |           |                        |          |
|               |               |             |                     |                          |          |           |                        |          |
|               |               |             | Stock Poi           | nt Address               |          |           |                        |          |
| District      |               | Block       |                     | Gram Danchauat*          |          | Village   |                        |          |
| -Select       | v             | Select      | ~                   | -Select                  | ~        | Select    |                        | ~        |
|               |               |             |                     |                          |          |           |                        |          |
| House No /Lar | ndmark*:      | Pin Code":  |                     | 100                      |          |           |                        |          |
| HOUSE NO & La |               | PHICODE     |                     | ADD                      |          |           |                        |          |
| Sl No         | District Name | Block Name  | GP Name             | Village Name             | Landmark |           | Pin                    |          |
| 1             | GAJAPATI      | R.UDAYAGIRI | RAMAGIRI            | Ramagiri                 | house-25 |           | 752020 ×               |          |
|               |               |             |                     |                          |          |           | _                      |          |
| Previous      |               |             |                     |                          |          |           | Ne                     | ext⇒     |
|               |               |             |                     |                          |          |           |                        |          |

#### Step 2: Location Information

After filling Location Information, click Next.

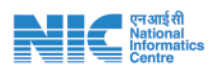

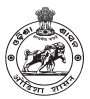

#### Step 3: Source & Product Information

| =                                           |                         |                              |             |              |                |                                          | Seed       | Fertiliser | Insecticide | iyal 💿 | INT |
|---------------------------------------------|-------------------------|------------------------------|-------------|--------------|----------------|------------------------------------------|------------|------------|-------------|--------|-----|
|                                             |                         | 1<br>Dealer                  | 2<br>Adress | 3<br>Product | 4<br>Documents | 5<br>Application                         |            |            |             |        |     |
|                                             | FINALLUELAID            |                              |             |              |                |                                          |            |            |             |        |     |
| Available Manufacturer*:Manufacturer Name V |                         |                              |             |              |                |                                          |            |            |             |        |     |
| Products                                    |                         |                              |             |              |                |                                          |            |            |             |        |     |
| SI No                                       | Manufacturer Name       | Fertiliser Type              |             |              |                | Fertiliser Name                          |            |            |             |        |     |
| 1                                           | ARIES AGRO LIMITED      | Straight Micronutrients      |             |              |                | Boric Acid(H3BO3)                        |            |            |             |        |     |
| 2                                           | ARIES AGRO LIMITED      | 100% WaterSoluble Fertiliser | \$          |              |                | N.P.K 19:19:19 (100% Water Soluble)      |            |            |             |        |     |
| 3                                           | EASTERN AGRO INDUSTRIES | Bio Fertiliser               |             |              |                | Acetobacter                              |            |            |             |        |     |
| 4                                           | EASTERN AGRO INDUSTRIES | Mixture Fertiliser           |             |              |                | N.P.K (20-20-0)(Mixure)                  |            |            |             |        |     |
| 5                                           | EASTERN AGRO INDUSTRIES | 100% WaterSoluble Fertiliser | 5           |              |                | N.P.K 20:20:20 (100% Water Soluble)      |            |            |             |        |     |
| 6                                           | ASIAN CROP CARE         | Straight Micronutrients      |             |              |                | Chelated Zinc As ZN-EDTA                 |            |            |             |        |     |
| 7                                           | ASIAN CROP CARE         | Straight Micronutrients      |             |              |                | Di-Sodium Octa Borate Tetra Hydrate(Na2B | 8013.4H2O) |            |             |        |     |
| ← Previous                                  |                         |                              |             |              |                |                                          |            |            | Ne          | ext 🗲  |     |

After filling Source & Product Information, click Next.

#### Step 4: Documents Upload

| 1 | E                                                                                                    |                            |        |        |         |           |             |             |           | Seed    | Fertiliser Insecticide | 🧔 JAYANT | ľ |
|---|----------------------------------------------------------------------------------------------------|----------------------------|--------|--------|---------|-----------|-------------|-------------|-----------|---------|------------------------|----------|---|
|   |                                                                                                    |                            | 0      | 2      | 8       | 4         | 6           |             |           |         |                        |          |   |
| 1 |                                                                                                    |                            | Dealer | Adress | Product | Documents | Application | 1           |           |         |                        |          |   |
|   | Dealer Passport Size Photograph":<br>(.jpg/.jpeg/.png)(Less than IMB)                                                          | Choose File No file chosen |        |        |         |           |             | Upload File | Uploaded  |         |                        |          | 1 |
|   | Identity Proof(DL/Vote Id/PAN Card)*:<br>(.pdf only)(Less than 1mb)                                                            | Choose File No file chosen |        |        |         |           |             | Upload File | Uploaded  |         |                        |          |   |
|   | Sketch Map*:<br>(.pdf only)(Less than 1mb)                                                                                     | Choose File No file chosen |        |        |         |           |             | Upload File | Uploaded  |         |                        |          |   |
|   | GSTIN Card*:<br>(.pdf only)(Less than 1mb)                                                                                     | Choose File No file chosen |        |        |         |           |             | Upload File | Uploaded  |         |                        |          |   |
|   | District Dealer Agreement(Atleast 10, Merge as One<br>PDF)*:                                                                   | Choose File No file chosen |        |        |         |           |             | Upload File | Uploaded  |         |                        |          |   |
|   | (.pdf only)(Less than 11mb)<br>Photo Copy of Land records/Agreement Form<br>between land owner*:<br>(.pdf only)(Less than 1mb) | Choose File No file chosen |        |        |         |           |             | Upload File | Uploaded  |         |                        |          |   |
|   | Analysis Report from notified lab":<br>(.pdf only)(Less than 15mb)                                                             | Choose File No file chosen |        |        |         |           |             | Upload File | Uploaded  |         |                        |          |   |
|   | Other Required Documents:<br>(.pdf only)(Less than 10mb)                                                                       | Choose File No file chosen |        |        |         |           |             | Upload File | Uploaded  |         |                        |          |   |
|   | € Previous                                                                                                    |                            |        |        |         |           |             |             |           |         | Ne                     | at→      |   |
|   |                                                                                                    |                            |        |        |         |           |             |             |           |         |                        |          |   |
|   |                                                                                                    |                            |        |        |         |           | Δf          | ter Unio    | ading all | require | ed documents cl        | ick Nov  | + |

Please turn the page to see the Step 5

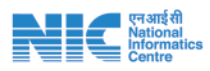

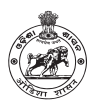

#### Step 5: Self Declaration Page

| =                                  |                                            |                                                |                 |                                                                                   | Seed Fert                                          | iliser Insecticide 💿 JAYAT        |  |  |
|------------------------------------|--------------------------------------------|------------------------------------------------|-----------------|-----------------------------------------------------------------------------------|----------------------------------------------------|-----------------------------------|--|--|
|                                    |                                            | 0                                              | 23              | 0 0                                                                               |                                                    |                                   |  |  |
|                                    |                                            | Dealer                                         | Adress Prod     | oct Documents Application                                                         |                                                    |                                   |  |  |
|                                    |                                            |                                                | All Details     | For Licence                                                                       |                                                    |                                   |  |  |
|                                    |                                            | Dealer Details                                 |                 |                                                                                   |                                                    |                                   |  |  |
| 1                                  | Date of Application                        | 19-12-2022                                     |                 |                                                                                   | <b>.</b>                                           | •                                 |  |  |
| 2                                  | CSTIN No.                                  |                                                | ZERS            |                                                                                   | Desler Pho                                         | tograph                           |  |  |
| 4                                  | Owner Name                                 | 2DOSHGT45                                      |                 |                                                                                   | Uploaded Dr                                        | ocuments                          |  |  |
| 5                                  | State                                      | ODISHA                                         |                 |                                                                                   | Identity Proof                                     |                                   |  |  |
| 6                                  | Business Type                              | Importer                                       |                 |                                                                                   | <ul> <li>Sketch Map</li> <li>GSTIN Card</li> </ul> |                                   |  |  |
|                                    |                                            |                                                |                 |                                                                                   | <ul> <li>District Dealer Agreement</li> </ul>      |                                   |  |  |
|                                    |                                            |                                                |                 |                                                                                   | Land records/Agreement Form b                      | etween land owner                 |  |  |
|                                    |                                            |                                                |                 |                                                                                   | Analysis Report     Other Decuments                |                                   |  |  |
|                                    |                                            |                                                |                 |                                                                                   |                                                    |                                   |  |  |
| Office Address Sale ponint Address |                                            |                                                |                 |                                                                                   |                                                    |                                   |  |  |
|                                    |                                            |                                                |                 |                                                                                   |                                                    |                                   |  |  |
| District                           |                                            | BALANGIR                                       |                 | District                                                                          | DHENKAN                                            | aL.                               |  |  |
| Block                              |                                            | BELPARA                                        |                 | Block                                                                             | ODAPADA                                            | IDUA                              |  |  |
| Gram Par                           | icnayat                                    | Belpada                                        |                 | Gram Panchayat                                                                    | KANDA BIN                                          | IDHA                              |  |  |
| House No                           | Landmark                                   | Near School                                    |                 | House No /Landmark                                                                | Near Scho                                          | ol                                |  |  |
| Pin Code                           | House No /Landmark Near School             |                                                |                 | Pin Code                                                                          | 454544                                             |                                   |  |  |
|                                    |                                            |                                                |                 |                                                                                   |                                                    |                                   |  |  |
|                                    |                                            |                                                |                 |                                                                                   |                                                    |                                   |  |  |
|                                    |                                            |                                                |                 |                                                                                   |                                                    |                                   |  |  |
|                                    |                                            |                                                | Stock Po        | int Address                                                                       |                                                    |                                   |  |  |
| SI No                              | District Name                              | Block Name                                     | GP Name         | Village Name                                                                      | Landmark                                           | Pin                               |  |  |
| 1                                  | GAJAPATI                                   | R.UDAYAGIRI                                    | RAMAGIRI        | Ramagiri                                                                          | house-25                                           | 752020                            |  |  |
|                                    |                                            |                                                |                 |                                                                                   |                                                    |                                   |  |  |
|                                    |                                            |                                                |                 |                                                                                   |                                                    |                                   |  |  |
|                                    |                                            |                                                | Produ           | t Details                                                                         |                                                    |                                   |  |  |
| SI No                              | Manufacturer Name                          | Fertiliser Type                                |                 | Fertiliser Name                                                                   |                                                    |                                   |  |  |
| 1                                  | ARIES AGRO LIMITED                         | Straight Micronutrients                        |                 | Boric Acid(H3BO3)                                                                 |                                                    |                                   |  |  |
| 2                                  | ARIES AGRO LIMITED                         | 100% WaterSoluble Fertilise                    | rs              | N.P.K 19:19:19 (100% Wa                                                           | ter Soluble)                                       |                                   |  |  |
| 3                                  | EASTERN AGRO INDUSTRIES                    | Bio Fertiliser                                 |                 | Acetobacter                                                                       |                                                    |                                   |  |  |
| 4                                  | EASTERN AGRO INDUSTRIES                    | Mixture Fertiliser                             |                 | N.P.K (20-20-0)(Mixure)                                                           |                                                    |                                   |  |  |
| 5                                  | EASTERN AGRO INDUSTRIES                    | 100% WaterSoluble Fertilise                    | rs              | N.P.K 20:20:20 (100% Wa                                                           | ter Soluble)                                       |                                   |  |  |
| 6                                  | ASIAN CROP CARE                            | Straight Micronutrients                        |                 | Chelated Zinc As ZN-EDT                                                           | A                                                  |                                   |  |  |
|                                    |                                            |                                                |                 |                                                                                   |                                                    |                                   |  |  |
|                                    |                                            |                                                |                 |                                                                                   |                                                    |                                   |  |  |
|                                    |                                            |                                                | Self Declarat   | ion Certificate                                                                   |                                                    |                                   |  |  |
| I JAYAN                            | T, do hereby solemnly verify that the info | ormation /documents given in the application   | is and annexure | e /statements accompanying are corrected bereaf, is found to be wrong, fake or fa | t and complete to best of my knowledge             | and belief. That nothing has been |  |  |
| my organi                          | sation has not been convicted under Fe     | ertiliser Control Order 1985 or any order issu | ied there unde  | r. I shall not supply Fertiliser(s) to an                                         | y distributor or dealer or person who d            | oes not have adequate space and   |  |  |
| raciuties to                       | o Slock them so as to maintain their qual  | ity on shelt under every circumstances .       |                 |                                                                                   |                                                    |                                   |  |  |
| + Previou                          | s                                          |                                                |                 |                                                                                   |                                                    | Submit                            |  |  |
|                                    |                                            |                                                |                 |                                                                                   |                                                    |                                   |  |  |

After Verifying provided details, click Submit.

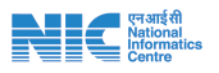

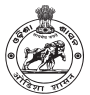

## Enrollment of fertiliser manufacturer from outside Odisha

Manufacturers from outside odisha having dealers in Odisha need to enroll in e-licensing system to issue source certificate to the applicant of delaership license.

#### Click Manufacturer --> Outside Odisha --> Apply Enrollment

#### "\*Red Coloured" are mandatory

| e-Licensing             |                            |               |                                         |                      | Seed Fertiliser In       | secticide 💿 🗤 |
|-------------------------|----------------------------|---------------|-----------------------------------------|----------------------|--------------------------|---------------|
| JAYANT<br>= Criller     |                            |               | 1 2 3 3 3                               |                      |                          |               |
|                         |                            |               | Manufacturer Enrollment For Other State |                      |                          |               |
| Fertilizer Dashboard    |                            |               | Date of Applicat                        | ion: Monday, Decembe | er 19, 2022              |               |
| • Manufacturer <        | Name Of The Manufacturer*: | GSTIN No*:    | State Head of Manufacturer *:           |                      | State Head Designation*: |               |
| • State Dealer c        | Nemal Agri Solutione       | gutrot        | THAVAL                                  |                      | 8942                     |               |
| • Wholesaler/Retailer < | State":                    | Licence No.": | Valid From"1                            |                      | Valid Till(31Dec)*:      |               |
|                         | DAMAN AND DIU              | ✓ LICENCE1233 | 05-02-2020                              |                      | 04-02-2020               | 000           |

#### After filling Basic Information, click Next.

#### **Step 2: Local Information**

| Image:       Image:       Image:       Image:         Water:       Black':       Gram Parchayat':       Vilage':         Water:       Water:       ModBMODA       Smalei       Image:         Water:       Pin Code':       Smalei       Image:       Image:         Water:       Pin Code':       Smalei       Image:       Image:         Water:       Pin Code':       Smalei       Image:       Image:         Water:       Pin Code':       Smalei       Image:       Image:         Water:       Pin Code':       Smalei       Image:       Image: <td< th=""><th>-</th><th></th><th></th><th></th><th></th><th>a renniser insecu</th><th>LIDE 🕥 JAYANI</th></td<>                                                                                                    | -                     |            |                       |                            |            | a renniser insecu | LIDE 🕥 JAYANI |
|----------------------------------------------------------------------------------------------------|-----------------------|------------|-----------------------|----------------------------|------------|-------------------|---------------|
| National Addition       Office Additional       Village*:         ANUOUA       ANUOUA       ANUOUA       ANUOUA       Samakei       Image:         ANUOUA       ANUOUA       ANUOUA       ANUOUA       Samakei       Image:         ANUOUA       ANUOUA       ANUOUA       Image:       Samakei       Image:         ANUOUA       Tata24       Image:       Image:       <                                                                                                    |                       |            |                       |                            |            |                   |               |
| Office Address         Standel         Office Address           ANUOUL         ANUOUL         ANUOUL         ANUOUNA         Sanadel         Image: Image:                                                                                                    |                       |            | Manufactur Adress Pro | duct Documents Application |            |                   |               |
| Narict*: Biok*: Gram Panchayat*: Vilage*: Samakdi  ANGOR.  ANGOR.  ANGOR.  Pin Cade*:   NOVESS    Sale Point Address    Sale Point Address   Sale Point Address   Sale Point Address    Sale Point Address   Sale Point Address    Sale Point Address    Sale Point Address   Sale Point Address  Sale Point Address  Sale Point Address  Sale Point Ad                                                                                                    |                       |            | Offic                 | e Address                  |            |                   |               |
| AUGUL       AUGUL       AUGUL       AUGUL       AUGUL       Sanakdi       Image: Constrained in the second in the second in the                                                                                                    | District*:            | Block*:    |                       | Gram Panchayat*:           | Villa      | ze*:              |               |
| touses No (Landmark*:       Pin Code*:         HOUSISS       TSE024         Sele Point Address       Vilage*:         Identicit':       Biodx*:       Pin Code*:         HOUSISS       TSE024         Inuese No & Landmark*:       Pin Code*:       Samakol       Image*:         Inuese No & Landmark*:       Pin Code*:       Samakol       Image*:       Image*:         Intercit':       Biodx*:       Gram Panchaya*:       Vilage*:       Image*:       Image                                                                                                    | ANUGUL                | ANUGUL     | ~                     | ANGARBANDHA                | ✓ Sa       | makoi             | ~             |
| Sale Point Address         Sale Point Address         Vilage*:       Vilage*:         Sale Point Address         Sale Point Address         Sale Point Address         Vilage*:         Vilage*:         Sale Point Address         Stock Point Address         Stock Point Address         Stock Point Address         Stock Point Address         Stock Point Address         Stock Point Address         Stock Point Address         Pin Code*:                                                                                                    | House No /Landmark*:  | Pin Code*: |                       |                            |            |                   |               |
| Sale Point Address  Sale Point Address  Sale Point Address  Sale Point Address  Sale Point Address  Sale Point Address  Sale Adu Gale  Sale Adu Gale  Sale Adu Gale  Sale Adu Gale  Sale Adu Gale  Sale Adu Gale  Sale Adu Gale  Sale Adu Gale  Sale Adu Gale  Sale Adures  Sale Adures Sale Adures Sale Adures Sale Ad                                                                                                    | HOUSES                | 754024     |                       |                            |            |                   |               |
| Sale Point Address  Sistrict*:   Biodx*:   Pin Code*:  Totops  Stock Point Address   Village*:   Village*:   Stock Point Address  Village*:   Village*:    Village*:    Village*:    Village*:    Village*:    Village*:    Village*:    Village*:     Village*:     Village*:      Village*:     Village*:                                                                                                    |                       |            |                       |                            |            |                   |               |
| Starket:       Block':       Gram Panchayat':       Village':         ANUGUL       ✓       ANUGUL       ✓         ANUGUL       ✓       ANUGUL       ✓         Sanakol       ✓       Sanakol       ✓         Iouse No & Landmark':       Pin Code':       ✓         1907564       T54020       ✓       ✓         Stock Point Address         Stock Point Address         Interview Colspan="4">Village':        Select-       ✓       -Select-       ✓        Select-       ✓       -Select-       ✓       -Select-       ✓         No       District Name       Block Name       GP Name       Village Name       Landmark       Pin         No       District Name       Block Name       GP Name       Village Name       Landmark       Pin         KALAHANDI       JUNAGARH       GOUDCHENDIA       Hariharapur       houseNo-25       T52020       X         € Pixeucus       Village       List       List       List       List       List       List                                                                                                    |                       |            | e-h D                 | ine end down               |            |                   |               |
| Istrict*:         Block*:         Gram Panchayat*:         Village*:           ANUGUL         ✓         ANUGUL         ✓         Sanakol         ✓           Integram Panchayat*:         Pin Code*:         Sanakol         ✓         Sanakol         ✓           Integram Panchayat*:         Pin Code*:         Tstazza         Sanakol         ✓         Sanakol         ✓           Integram Panchayat*:         Pin Code*:         Tstazza         ✓         Sanakol         ✓         ✓           Integram Panchayat*:         Pin Code*:         Sanakol         ✓         Sanakol         ✓         ✓           Integram Panchayat*:         Block*:         Gram Panchayat*:         Village*:         ✓         ✓           Integram Panchayat*:         Pin Code*:         Salact-         ✓         Salact-         ✓         ✓           Integram Panchayat*:         Pin Code*:         Integram         Integram         Integram         ✓         ✓         ✓           No         District Name         Block Name         GP Name         Village Name         Landmark         Pin           KALAHANDI         JUNAGARH         GOUDCHENDIA         Hariharapur         houseNo-25         Tstaza)         X                                                                                                    |                       |            | Sale Po               | inc Address                |            |                   |               |
| ANDOUL V ANDOUL V ANDOUL V ANDOUL V ANDOUNA V Samakoi V<br>touse No & Landmark*: Pin Code*:<br>Trouzzo<br>Stock Point Address<br>Stock Point Address<br>Stock Point | District*:            | Block*:    |                       | Gram Panchayat*:           | Villa      | ge*:              |               |
| touse No & Landmark*: PIn Code*:<br>1540223   Stock Point Address  Stock Point Address  Stock                                                                                                    | ANUGUL                | ANUGUL     | *                     | ANGARBANDHA                | ¥ Sa       | makoi             | *             |
| Horise I       Totaggi         Interfact*:       Block*:       Gram Panchayat*:       Village*:        Salect-      Salect-      Salect-      Salect-        Salect-      Salect-      Salect-      Salect-         Iouse No /Landmark*:       Pin Code*:      Salect-      Salect-         No       Block Name       GP Name       Village Name       Landmark       Pin         No       Block Name       GP Name       Village Name       Landmark       Pin         KALAHANDI       JUNACARH       GOUDCHENDIA       Hariharapur       houseNo-25       75020       X         € Pravious                                                                                                    | House No & Landmark*: | Pin Code*: |                       |                            |            |                   |               |
| Stock Point Address         Stock Point Address         Stock Point Address         Stock Point Address         -Select-       O       Select-       Village*:         -Select-       O       Select-       O       Select-       O         Iouse No (Landmark*:       Pin Code*:       ADD       ADD       Pin         No       District Name       Block Name       GP Name       Village Name       Landmark       Pin         KALAHANDI       JUNAGARH       GOUDCHENDIA       Hariharapur       houseNo-25       752020       X         & Finxicuts       Use State       Use State       Use State       Use State       Use State                                                                                                    | H0YSE4                | 754029     |                       |                            |            |                   |               |
| Solick Point Address         Solick*:       Village*:        Solick                                                                                                    |                       |            |                       |                            |            |                   |               |
| Nistrict*: Block*: Village*:                                                                                                    |                       |            | Stock P               | oint Address               |            |                   |               |
| Salect- vSalect- vSale                                                                                                    | District*:            | Block*:    |                       | Gram Panchayat*:           | Villa      | ge*:              |               |
| Iouse No / Landmark*: Pin Code*:<br>House no & Landmark Pin<br>No District Name Block Name GP Name Village Name Landmark Pin<br>KALAHANDI JUNAGARH GOUDCHENDIA Hariharapur houseNo-25 752020 X<br>€Previous                                                                                                    | Select                | Select     | ~                     | Select                     | ✓s         | elect             | v             |
| House no & Landmark         Pin Code         X00           No         District Name         Block Name         GP Name         Village Name         Landmark         Pin           kALAHANDI         JUNAGARH         GOUDCHENDIA         Hariharapur         houseNo-25         752020         X           & Previous         Village Village Village Name         Village Name         No         No         No                                                                                                    | House No /Landmark*:  | Pin Code*: |                       |                            |            |                   |               |
| No         District Name         Block Name         GP Name         Village Name         Landmark         Pin           KALAHANDI         JUNAGARH         GOUDCHENDIA         Hariharapur         houseNo-25         752020         X            Pinvisuus          VILLage Name         VILLage Name         houseNo-25         752020         X                                                                                                    | House no & Landmark   | Pin Code   |                       | ADD                        |            |                   |               |
| KALAHANDI         JUNAGARH         GOUDCHENDIA         Hariharapur         houseNo-25         752020         ×           북 Providuus                                                                                                    | Sl No District Name   | Block Name | GP Name               | Village Name               | Landmark   | Pin               |               |
| € Previous<br>Nati≱                                                                                                    | 1 KALAHANDI           | JUNAGARH   | GOUDCHENDIA           | Hariharapur                | houseNo-25 | 752020            | ×             |
| ♠Previous                                                                                                    |                       |            |                       |                            |            |                   | _             |
|                                                                                                    | ♣ Previous            |            |                       |                            |            |                   | Next          |
|                                                                                                    |                       |            |                       |                            |            |                   |               |

#### Step 3: Source & Product Information

After filling Location Information, click Next.

|                                                  |                                          |                                                              | Seed Fertiliser Insecticide 💮 🛲 |  |  |  |  |  |  |  |  |  |
|--------------------------------------------------|------------------------------------------|--------------------------------------------------------------|---------------------------------|--|--|--|--|--|--|--|--|--|
|                                                  |                                          | 3 2 3 4 5<br>Nanifactur Adress Product Decuments Application |                                 |  |  |  |  |  |  |  |  |  |
| Product Details                                  |                                          |                                                              |                                 |  |  |  |  |  |  |  |  |  |
| ertiliserType*: Fertiliser*:<br>-fertiliserType- |                                          |                                                              |                                 |  |  |  |  |  |  |  |  |  |
| Sl No                                            | Fertiliser Type                          | r Type Fertiliser                                            |                                 |  |  |  |  |  |  |  |  |  |
| 1                                                | Micro-Nutrient Mixture(Foliar Spray)     | Zn:Fe:Mn:Cu:B:Mo:Mg(3.0:0.5:1.0:0.05:0.5:0.005:0)            | ×                               |  |  |  |  |  |  |  |  |  |
| 2                                                | Micro-Nutrient Mixture(Foliar Spray)     | Zn:Fe:Mn:Cu:B:Mo:Mg (6.0:0:0:0:0.4:0.005:0)                  | ×                               |  |  |  |  |  |  |  |  |  |
| 3                                                | Micro-Nutrient Mixture(Foliar Spray)     | Zn:Fe:Mn:Cu:B:Mo:Mg (7.0:0.5:2.0:1.0:0.6:0.005:0)            | ×                               |  |  |  |  |  |  |  |  |  |
| 4                                                | Organic Fertiliser                       | City Compost                                                 | ×                               |  |  |  |  |  |  |  |  |  |
| 5                                                | Micro-Nutrient Mixture(Soil Application) | Zn:Fe:Mn:Cu:B:Mo:Mg (5.0:0:0:0:0:0.5:0:1.0)                  | ×                               |  |  |  |  |  |  |  |  |  |
| 6                                                | Micro-Nutrient Mixture(Soil Application) | Zn:Fe:Mn:Cu:B:Mo:Mg (6.0:0.5:0.5:0.5:0.5:0)                  | ×                               |  |  |  |  |  |  |  |  |  |
|                                                  |                                          |                                                              | _                               |  |  |  |  |  |  |  |  |  |

After filling Source & Product Information, click Next.

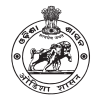

#### Step 4: Documents Upload

|                                                                                                 | Harts                      | actur Adress | Product Dor | cumints Applicat |             |          |  |  |
|-------------------------------------------------------------------------------------------------|----------------------------|--------------|-------------|------------------|-------------|----------|--|--|
|                                                                                                 |                            |              | pload Files |                  |             |          |  |  |
| Authorisation Letter/Letter Of Employer*:<br>(.pdf only)(Less than 1mb)                         | Choose File No file chosen |              |             |                  | Upload File | Uploaded |  |  |
| Analysis Report*:<br>(.pdf only)(Less than 15mb)                                                | Choose File No file chosen |              |             |                  | Upload File | Uploaded |  |  |
| Manufacturer Passport Size Photograph*:<br>(.jpg/.jpeg/.png)(Less than 1MB)                     | Choose File No file chosen |              |             |                  | Upload File | Uploaded |  |  |
| identity Proof(DL/Vote id/PAN Card)*:<br>(.pdf only)(Less than 1mb)                             | Choose File No file chasen |              |             |                  | Uplood File | Uploaded |  |  |
| Sketch Map*:<br>(.pdf only)(Less than 1mb)                                                      | Choose File No file chosen |              |             |                  | Upload File | Uploaded |  |  |
| GSTIN Card*:<br>(.pdf only)(Less than 1mb)                                                      | Choose File No file chosen |              |             |                  | Upload File | Uploaded |  |  |
| Valid Manufacturing License*:<br>(.pdf only)(Less than 1mb)                                     | Choose File No file chosen |              |             |                  | Upload File | Uploaded |  |  |
| Photo Copy of Land records/Agreement Form<br>between land owner*:<br>(.pdf only)(Less than 1mb) | Choose File No file chosen |              |             |                  | Upload File | Uploaded |  |  |
| Other Required Documents:<br>(.pdf only)[Less than 1mb]                                         | Choose File No file chosen |              |             |                  | Upload File |          |  |  |

After Uploading Required Documents, click Next.

#### Step 5: Self Declaration Page r) Insecticide 💿 JAYANT O O O O Manufacture Adress Product Decuments Application Manufacturer Details Ω 1 Date of Application 19-12-2022 Name Of The Manufacturer Nirmal Agri Solutions 2 3 GSTIN No gstin4 4 State Head of Manufacturer JAYANT Identity Proof RM1 5 State Head Designation Authorisation Letter/Let of Em 6 State DAMAN AND DIU Recent Analysis Report 7 Licence No LICENCE1231 Sketch Map Valid From 05/02/2020 8 9 Valid Till 04/02/2020 Land records/Agreement Form bet C Other Documents District ANUGUL District ANUGUL ANUGUL ANUGUL Block Block Gram Pa ANGARB Gram P ANGARBA Samako Village Village Samakoi House No /Landm HOUSES House No /Land HOYSE4 Pin Code 754024 754029 Pin Code SINO District Name Block Name **GP**Name Village Name Landmark Pin 1 KALAHANDI GOUDCHENDIA houseNo-25 752020 JUNAGARH Hariharapur Fertiliser Type Fertiliser Name SI No 1 Micro-Nutrient Mixture(Foliar Spray) Zn:Fe:Mn:Cu:B:Mo:Mg (3.0 : 0.5 : 1.0 : 0.05 : 0.5 : 0.005 : 0) Micro-Nutrient Mixture(Foliar Spray) Zn:Fe:Mn:Cu:B:Mo:Mg (6.0 : 0 : 0 : 0 : 0.4 : 0.005 : 0) 2 Micro-Nutrient Mixture(Foliar Spray) Zn:Fe:Mn:Cu:B:Mo:Mg (7.0:0.5:2.0:1.0:0.6:0.005:0) 3 Organic Fertiliser City Compost . 5 Micro-Nutrient Mixture(Soil Application) Zn:Fe:Mn:Cu:B:Mo:Mg (5.0:0:0:0:0:0.5:0:1.0) Micro-Nutrient Mixture(Soil Application) Zn:Fe:Mn:Cu:B:Mo:Mg (6.0:0.5:0.5:0.5:0.5:0:0) 6 I LAYANT bearing asdhar Number, Nirmal Agri Solutions working in the capacity of RML presently at District-ANUGUL, Block-ANUGUL, Block-ANUGUL, € Previous Sabmit

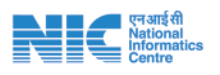

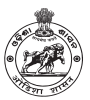

## Applying for Fertiliser Wholesaler & Retailer licensing

By selecting the "Wholesaler and retailer" from the side menu, any applicant can apply for either for wholesaler or retailer. in this application it is restricted that a single applicant can't have multiple wholesaler license but can have one retailer as well as one wholesaler license.

#### Click Wholeseller/ Retailer --> Apply for License

#### "\*Red Coloured" are mandatory

| Step 1: Basic Info      | ormation                                              |                                                        |                                      |                                      |
|-------------------------|-------------------------------------------------------|--------------------------------------------------------|--------------------------------------|--------------------------------------|
| ← C ① https://odisha    | agrilicanse.nic.in/user/applyDistLic                  |                                                        |                                      | A® 🏠 🖆 🔂 🎯 (Notsynding 🌡             |
| e-Licensing             |                                                       |                                                        |                                      | Seed Fertiliser Insecticide 💮 JAVANT |
| JAYANT<br>• Online      |                                                       | 1 2 3                                                  | 0 0                                  |                                      |
| Search Q                |                                                       | Dealer Adress Produ                                    | ct Documents Application             |                                      |
| O Fertilizer Dashboard  | NOTE : If your business is less than 20Lakhs.then dur | nmy GST number provided by the Government of India may | kindly be entered.                   |                                      |
| r Manufacturer 🤇 🤇      |                                                       |                                                        | Date of Application: Monday, Dece    | mber 19, 2022                        |
| 🕈 State Dealer 🛛 🤞      | Name Of The Wholesaler/Retailer*:                     | GSTIN No*:                                             | Owner Name *:                        |                                      |
| A Wholesaler/Retailer 🤇 | SANKAR FERTILIZERS                                    | GSTIN-4                                                | JAYANT                               |                                      |
|                         | State*:                                               | District*:                                             | ADO*:                                | Bussiness Type*:                     |
|                         | ODISHA                                                | MAYURBHANJ                                             | BANGRIPOSI                           | Retailer                             |
|                         | Registration Type *:                                  | Qualification Details:                                 | Course(Govt Recognised Univ./Inst.): |                                      |
|                         | PACS ~                                                | -Select- v                                             | Select                               | ~                                    |
|                         |                                                       |                                                        |                                      | Next 🗲                               |
|                         |                                                       |                                                        |                                      |                                      |
|                         |                                                       |                                                        |                                      |                                      |

After filling Basic Information, click Next.

|              |          |                  |                |                       |   | Seed Terringer insecteder 5 34 |
|--------------|----------|------------------|----------------|-----------------------|---|--------------------------------|
|              |          | 0                | 2 3            | 0 6                   |   |                                |
|              |          | Dealer           | Adress Product | Documents Application |   |                                |
|              |          |                  | Office Ac      | ldress                |   |                                |
| lock*:       |          | Gram Panchayat*: |                | Village*:             |   | House No /Landmark*:           |
| BANGRIPOSI   | ~        | BADAGAN          | *              | Sadheikala            | ~ | 234/25                         |
| in Code*:    |          |                  |                |                       |   |                                |
| 754029       |          |                  |                |                       |   |                                |
|              |          |                  |                |                       |   |                                |
|              |          |                  | Sale Point     | Address               |   |                                |
|              |          |                  | Sere Point     |                       |   |                                |
| BANGRIPOSI   | ~        | Gram Panchayat": | v              | Village*:             | ~ | House No & Landmark*:          |
| Shirotar OSI |          | HISCHIEF.        |                | HISCHING .            |   | Long Lo                        |
| in Code*:    |          |                  |                |                       |   |                                |
| 754023       |          |                  |                |                       |   |                                |
|              |          |                  |                |                       |   |                                |
|              |          |                  | Stock Point    | Address               |   |                                |
| lock*:       |          | Gram Panchayat*: |                | Village*:             |   | House No /Landmark*:           |
| Select       | ~        | Select           | *              | Select                | ~ | House no & Landmark            |
| in Code*:    |          |                  |                |                       |   |                                |
| Pin Code     |          | ADD              |                |                       |   |                                |
| No. Di-      | sk Name  | CD Name          | Village Name   | l andma-t-            |   | Dia                            |
| NU BLO       |          | DATUUDI          | vittage Name   | Landmark              |   | 750000                         |
| BAN          | WIKIPUƏl | PATHUKI          | UGall          | nouse-25              |   | 152020                         |
|              |          |                  |                |                       |   |                                |

#### Step 2: Location Information

After filling Location Information, click Next.

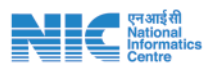

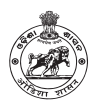

#### Step 3: Source & Product Information

| =                             |                                                      | Seed | Fertiliser Insecticide | JAYANT |
|-------------------------------|------------------------------------------------------|------|------------------------|--------|
|                               | 2 3 4 5  Dealer Adress Product Documents Application |      |                        |        |
|                               | Product Details                                      |      |                        |        |
| Source Type*:<br>State Dealer | Available Dealers*:   Annol AgriFarm Inputs Pvt Ltd. |      |                        |        |
| SINO                          | Fertiliser                                           |      | Action                 |        |
| 1                             | Calcium Nitrate                                      |      |                        |        |
| 2                             | Phosphogypsum(Granulated)                            |      | D                      |        |
| 3                             | Potash derived from Molasses                         |      |                        |        |
| 4                             | Zinc Sulphate Monohydrate(ZnSO4.H2O)                 |      | D                      |        |
| 5                             | Sulphur 90%(Powder)                                  |      |                        |        |
| 6                             | Zinc Sulphate Heptahydrate(ZnS04.7H20)               |      | D                      |        |
| 7                             | Magnesium Sulphate                                   |      | D                      |        |
| 8                             | Phohosphate Rich Organic Manure(PROM)                |      | D                      |        |
| 9                             | City Compost                                         |      |                        |        |

| Sl<br>No | Wholesaler   | State Dealer                     | Fertiliser Name                                             | Remove |
|----------|--------------|----------------------------------|-------------------------------------------------------------|--------|
| 1        | M/S AGROCHEM | ARIES AGRO LIMITED               | Sulphur 90%(Powder)                                         | ×      |
| 2        | M/S AGROCHEM | M/s HIL (India) Ltd.             | N.R.K (15-15-15)(Mixture)                                   | ×      |
| 3        | M/S AGROCHEM | M/s Fertis India Private Limited | Azosopirillum                                               | ×      |
| 4        | M/S AGROCHEM | COROMANDEL INTERNATIONAL LTD.    | N.R.K 12:30:15(100% Water Soluble)                          | ×      |
| 5        | M/S AGROCHEM | COROMANDEL INTERNATIONAL LTD.    | N.P.K 18:18:18 (100% Water Soluble)                         | ×      |
| 6        | M/S AGROCHEM | ARIES AGRO LIMITED               | Zn:Cu::Mn:B:Mo:Mg:Fe (7.0 : 1.0 : 2.0 : 0.6 : 0.005 : :)    | ×      |
| 7        | M/S AGROCHEM | M/s Fertis India Private Limited | Diammonium Phosphate(16:44:0)                               | ×      |
| 8        | M/S AGROCHEM | COROMANDEL INTERNATIONAL LTD.    | N:P:K 13:12:26 (100 % water soluble mixture of fertilizers) | ×      |
| 9        | M/S AGROCHEM | M/s Fertis India Private Limited | Urea Ammonium Phosphates(20-20-0)                           | *      |
| 10       | M/S AGROCHEM | M/s HIL (India) Ltd.             | Neem Coated Urea                                            | ×      |
| 🔶 Pr     | evious       |                                  |                                                             | Next 🔶 |
|          |              |                                  |                                                             |        |

After filling Source & Product Information, click Next.

#### Step 4: Documents Upload

| =                                                                                                    |                            |             |             |              |                |                  |             |          | Seed | Fertiliser | Insecticide | 💿 jayan         | at î |
|----------------------------------------------------------------------------------------------------|----------------------------|-------------|-------------|--------------|----------------|------------------|-------------|----------|------|------------|-------------|-----------------|------|
|                                                                                                    |                            | 1<br>Dealer | 2<br>Adress | 3<br>Product | 4<br>Documents | 5<br>Application |             |          |      |            |             |                 |      |
|                                                                                                    |                            |             |             | Upload Fi    | iles           |                  |             |          |      |            |             |                 |      |
| Dealer Passport Size Photograph*:<br>(.jpg/.jpeg/.png)(Less than 1MB)                                          | Choose File No file chosen |             |             |              |                |                  | Upload File | Uploaded |      |            |             |                 |      |
| Sketch Map*:<br>(.pdf only)(Less than 1mb)                                                                     | Choose File No file chosen |             |             |              |                |                  | Upload File | Uploaded |      |            |             |                 |      |
| GSTIN Card*:<br>(.pdf only)(Less than 1mb)                                                                     | Choose File No file chosen |             |             |              |                |                  | Upload File | Uploaded |      |            |             |                 |      |
| Identity Proof(DL/Vote Id/PAN Card)*:<br>(.pdf only)(Less than 1mb)                                            | Choose File No file chosen |             |             |              |                |                  | Upload File | Uploaded |      |            |             |                 |      |
| Photo Copy of Land records/Agreement Form<br>between land owner*:<br>(.pdf only)(Less than Imb)                | Choose File No file chosen |             |             |              |                |                  | Upload File | Uploaded |      |            |             |                 |      |
| Undertaking of registered Co.Op society for<br>Engagement of qualified person *:<br>(.pdf only)(Less than 1mb) | Choose File No file chosen |             |             |              |                |                  | Upload File | Uploaded |      |            |             |                 |      |
| 🗲 Previous                                                                                                    |                            |             |             |              |                |                  |             |          |      |            | Ne          | xt- <b>&gt;</b> |      |

After Uploading required documents , click Next.

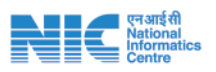

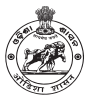

#### Step 5: Self Declaration Page

|                         |                      |                                                                                                    | Seed Pertiliser Insecticide JAVANT             |  |  |  |  |  |  |  |  |
|-------------------------|----------------------|----------------------------------------------------------------------------------------------------|------------------------------------------------|--|--|--|--|--|--|--|--|
|                         |                      | Image: Constraint of the second second sec |                                                |  |  |  |  |  |  |  |  |
| All Details For Licence |                      |                                                                                                    |                                                |  |  |  |  |  |  |  |  |
|                         | Retailer Detail:     | ls                                                                                                    |                                                |  |  |  |  |  |  |  |  |
| 1                       | Date of Application  | 19-12-2022                                                                                                    |                                                |  |  |  |  |  |  |  |  |
| 2                       | Name Of The Retailer | SANKAR FERTILIZERS                                                                                                    | <b>V V V</b>                                   |  |  |  |  |  |  |  |  |
| 3                       | GSTIN No             | GSTIN-4                                                                                                    | Retailer Photograph                            |  |  |  |  |  |  |  |  |
| 4                       | Owner Name           | TARYAL                                                                                                    | Uploaded Documents                             |  |  |  |  |  |  |  |  |
| 5                       | State                | ODISHA                                                                                                    | Sketch Map                                     |  |  |  |  |  |  |  |  |
| 6                       | District             | MAYURBHANJ                                                                                                    | Identity Proof                                 |  |  |  |  |  |  |  |  |
| 7                       | ADO                  | BANGRIPOSI                                                                                                    | Land records/Agreement Form between land owner |  |  |  |  |  |  |  |  |
| 8                       | Bussiness Type       | Retailer                                                                                                    | Qualification Certificate                      |  |  |  |  |  |  |  |  |
| 9                       | Qualification        |                                                                                                    |                                                |  |  |  |  |  |  |  |  |
| 10                      | Course               |                                                                                                    |                                                |  |  |  |  |  |  |  |  |
| 11                      | Registration Type    | PACS                                                                                                    |                                                |  |  |  |  |  |  |  |  |
|                         |                      |                                                                                                    |                                                |  |  |  |  |  |  |  |  |
|                         |                      |                                                                                                    |                                                |  |  |  |  |  |  |  |  |

|                    | Office Address |
|--------------------|----------------|
| Block              | BANGRIPOSI     |
| Gram Panchayat     | BADAGAN        |
| Village            | Sadheikala     |
| House No /Landmark | 234/25         |
| Pin Code           | 754029         |
|                    |                |

| Stock Point Address |               |            |         |              |          |        |  |  |  |  |
|---------------------|---------------|------------|---------|--------------|----------|--------|--|--|--|--|
| SlNo                | District Name | Block Name | GP Name | Village Name | Landmark | Pin    |  |  |  |  |
| 1                   |               | BANGRIPOSI | PATHURI | Udali        | house-25 | 752020 |  |  |  |  |
|                     |               |            |         |              |          |        |  |  |  |  |

|       |                   |                                          | Product Details                                             |
|-------|-------------------|------------------------------------------|-------------------------------------------------------------|
| Sl No | Manufacturer Name | Fertiliser Type                          | Fertiliser Name                                             |
| 1     | M/S AGROCHEM      | Straight Sulphur Fertiliser              | Sulphur 90%(Pawder)                                         |
| 2     | M/S AGROCHEM      | Mixture Fertiliser                       | N.P.K (15-15-15)(Mbxture)                                   |
| 3     | M/S AGROCHEM      | Bio Fertiliser                           | Azosopirillum                                               |
| 4     | M/S AGROCHEM      | 100% WaterSoluble Fertilisers            | N.P.K 12:30:15(100% Water Soluble)                          |
| 5     | M/S AGROCHEM      | 100% WaterSoluble Fertilisers            | N.P.K 18:18 (100% Water Soluble)                            |
| 6     | M/S AGROCHEM      | Micro-Nutrient Mixture(Foliar Spray)     | Zn:Cu:Mn:B:Mo:Mg:Fe (7.0 : 1.0 : 2.0 : 0.6 : 0.005 : :)     |
| 7     | M/S AGROCHEM      | N.P.** Complex Fertilisers               | Diammonium Phosphate(16:44:0)                               |
| 8     | M/S AGROCHEM      | 100% WaterSoluble Fertilisers            | N:P:K 13:12:26 (100 % water soluble mixture of fertilizers) |
| 9     | M/S AGROCHEM      | N.P.** Complex Fertilisers               | Urea Ammonium Phosphates(20-20-0)                           |
| 10    | M/S AGROCHEM      | Straight Nitrogen Fertiliser             | Neem Coated Urea                                            |
| 11    | M/S AGROCHEM      | 100% WaterSoluble Fertilisers            | N:P:K:S14:5:32:2 (100 % WS mixture of fortilizers)          |
| 12    | M/S AGROCHEM      | Micro-Nutrient Mixture(Foliar Spray)     | Zn:Cu:Mn:B:Mo:Mg:Fe (12.0:-:-:0.4:0.005:-:-:-)              |
| 13    | M/S AGROCHEM      | Straight Phoshatic Fertiliser            | Single Superphosphate[16% P205 Granulated]                  |
| 14    | M/S AGROCHEM      | N.P.K * Complex Fertilisers              | N.P.K (16:16:16)                                            |
| 15    | M/S AGROCHEM      | 100% WaterSoluble Fertilisers            | N:P:K:S8:14:27:4.0 (100 % WS mixture of fertilizers)        |
| 16    | M/S AGROCHEM      | Micro-Nutrient Mixture(Soil Application) | Zn:Cu:Mn:B:Mo:Mg:Fe (5.0::0.2:1.0:0.05:1.0:)                |
| 17    | M/S AGROCHEM      | Fortified Fertilisers                    | Zincated Single Superphasphate(16%P2OS Powdered)            |
| 18    | M/S AGROCHEM      | 100% WaterSoluble Fertilisers            | N/P:K:S 8:14:31:4 (100 % WS mixture of fertilizers)         |
| 19    | M/S AGROCHEM      | Fortified Fertilisers                    | Calcium Nitrate with Boron                                  |
| 20    | M/S AGROCHEM      | 100% WaterSoluble Fertilisers            | N/P:K10:5:36 (100 % water soluble mixture of fertilizers)   |
| 21    | M/S AGROCHEM      | 100% WaterSoluble Fertilisers            | N:P:K:Mg0:S 10:28:16:3:2 (100 % WS mixture of fertilizers)  |
| 22    | M/S AGROCHEM      | Straight Micronutrients                  | Boric Acid(H3BO3)                                           |
| 23    | M/S AGROCHEM      | Straight Nitrogen Fertiliser             | Neem Coated Urea (Granular)                                 |
| 24    | M/S AGROCHEM      | N.P.K * Complex Fertilisers              | N.P.K (20-10-10)                                            |
| 25    | M/S AGROCHEM      | Fortified Fertilisers                    | Zincated Phosphate(suspension)                              |
| 26    | M/S AGROCHEM      | 100% WaterSoluble Fertilisers            | N.P.K 20:20:20 (100% Water Soluble)                         |
| 27    | M/S AGROCHEM      | Straight Micronutrients                  | Zinc Sulphate Monohydrate(Granular)                         |

I JAWANT, do hereby solemnly verify that the information /documents given in the applications and annexure /statements accompanying are correct and complete to best of my knowledge and belief. That nothing has been concealed
I clearly understand that this LOA is liable to be cancelled if any information/ document or part of thereof, is found to be wrong, fake or fabe at any stage /condition of LOA is violated. Further, I do declare that I or my organisation has not
been convicted under Fertiliser Control Order 1985 or any order issued there under. I shall not supply Fertiliser(s) to any distributor or dealer or person who does not have adequate space and facilities to stock them so as to maintain
their quality on shelf under every circumstances.

Self D

+ Previous

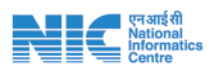

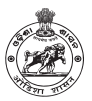

## **Insecticides Licensing**

After login into the e-licensing system, click on the Insecticide button on toop right corner of the screen. This will showcase menu bar for all the services related to Insecticide on the left hand side.

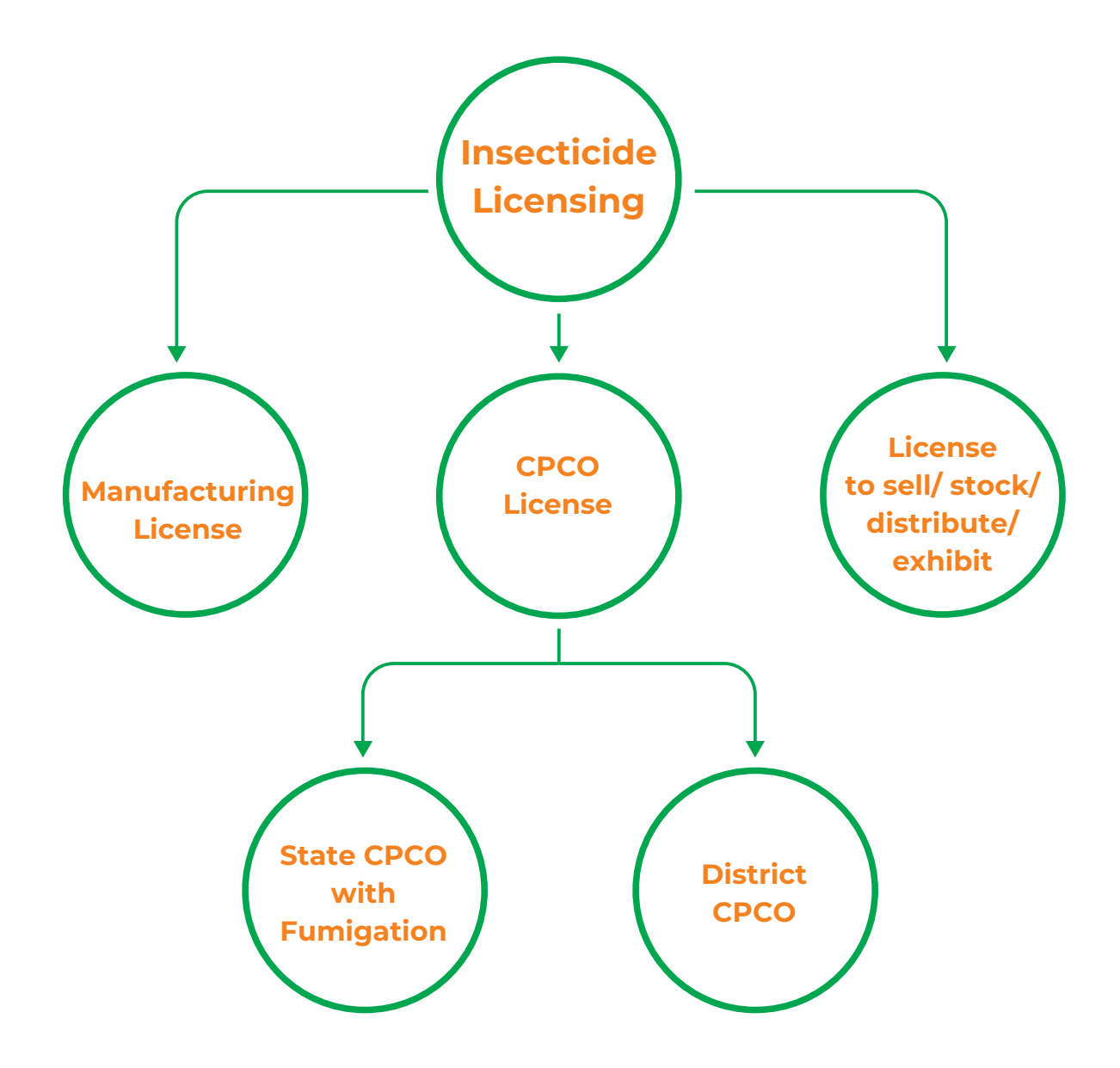

#### Insecticide Licensing Dashboard

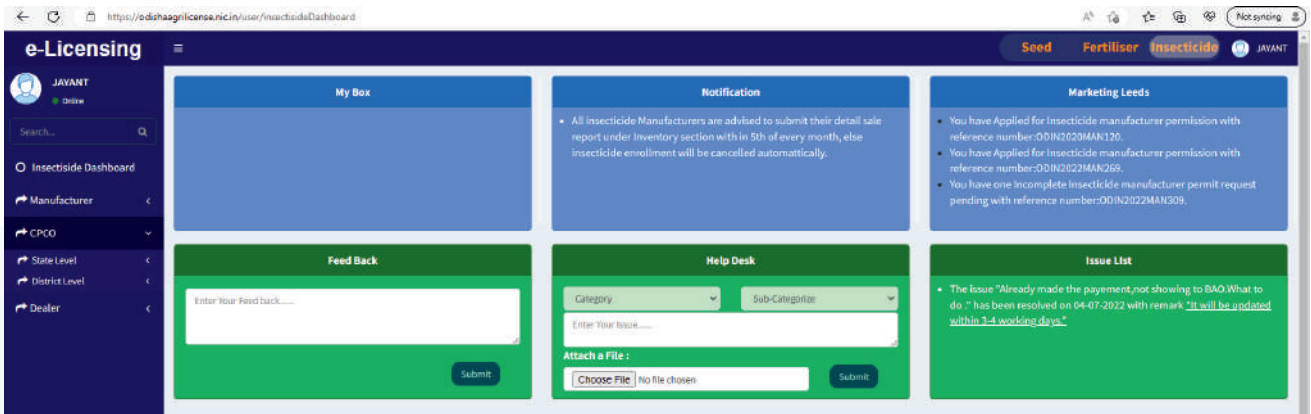

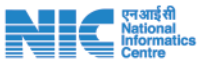

## Documents Required for different types of Pesticide License & enrolment

\* Useful size for documents uploads: Photo : Between 50 KB | All Documents : Between 400 KB | Only Porcha/Land Deed : Between 2 MB Mainly used \*JPG & PDF format for upload documents

| Service<br>Name                                                                | Educational<br>Qualification                                                                                                    | Self Attested documents required to be uploaded by the applicant                                                                                                   | Fees to be paid                                                                                                    |
|--------------------------------------------------------------------------------|----------------------------------------------------------------------------------------------------|----------------------------------------------------------------------------------------------------|----------------------------------------------------------------------------------------------------|
| License to sell,<br>stock or exhibit for<br>sale or distribute<br>Insecticides | Graduate degree in Agricultural<br>Sciences or Biochemistry or<br>Biotechnology or Life Sciences or in<br>Science with Chemistry or Botany or<br>Zoology from a recognised university<br>or Institute or One year diploma<br>course in Agriculture or Horticulture<br>or related subjects from any<br>government recognised university or<br>institute with course content on<br>plant protection and pesticides<br>management.<br>For existing license holder as on<br>01.02.2017 without qualification may<br>undergo certificate course of 12<br>weeks @ 1 class per week in<br>insecticide management from SAU/<br>KVK/ NIAEM/ NIPHM/NIRDP/ State<br>Agril. Management & Extension<br>training institute /any Govt<br>recognised university/ Institute.<br><b>Qualification Exemption Criteria</b><br>The existing licensee of pesticides,<br>who are more than forty-five years of | <ul> <li>PAN</li> <li>PP photo</li> <li>Proof of place of business/stock<br/>(rent/land record)</li> <li>Desired Qualification Certificate</li> <li>GST</li> </ul> | Rs 500/- per<br>insecticide and<br>a max. of Rs 7500/-<br>for all insecticide in<br>case of urban areas.<br>Provided further the<br>fee shall be One fifth<br>i.e. Rs 100/- per<br>insecticide and a<br>max. of<br>Rs 1500/ -for all<br>insecticides in rural<br>areas. |
|                                                                                | age and who have been running their<br>trade either themselves or have<br>inherited with cumulative period of<br>experience of more than ten years as<br>on the date of publication of these<br>rules as amended by The Insecticides<br>(Second Amendment) Rules, 2017 and<br>the annual turn over is less than Rs.<br>Five lakh are exempted from the<br>aforesaid rule for a period of<br>licenceship continuing in their name.                                                                                                    |                                                                                                    | There shall be a<br>separate fee for each<br>place if the<br>insecticide sold,<br>Stocked or exhibited<br>for sale at more than<br>one place.                                                                                                    |
| ar                                                                             | f any insecticide proposed to be sold or<br>oplication shall be made and separate lie                                                                                                    | stocked for sale at more than one place, sepa<br>cense shall be issued in respect of every such (                                                                  | rate<br>place.                                                                                                    |
|                                                                                | (I) Doctorate in chemistry or<br>agriculture chemistry or agriculture<br>chemicals or Master of Technology or                                                                                                    | <ul> <li>PAN</li> <li>PP photo</li> <li>GST</li> <li>State pollution control board</li> </ul>                                                                      |                                                                                                    |

Licenses to manufacture insecticides (I) Doctorate in chemistry or agriculture chemistry or agriculture chemicals or Master of Technology of Master of Science in chemical engineering or equivalent for manufacture of technical grade pesticides; or

 (ii) Master degree in science with chemistry or agricultural chemistry or agriculture chemicals or equivalent as one of the subject for manufacture of pesticide formulation:

- State pollution control board certificate
- Proof of place manufacturing unit (rent /land record)
- CIR under sec 9(4)
- GST
- Detail documents regarding import of technical, Principal certificate and Analysis Report from Govt/SAU/ICAR/ NABL notified lab to be submitted with in 3 months of issuance of license.

Rs 2000/-per every insecticide and a max. of Rs 20000/for all insecticide

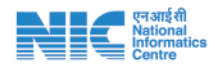

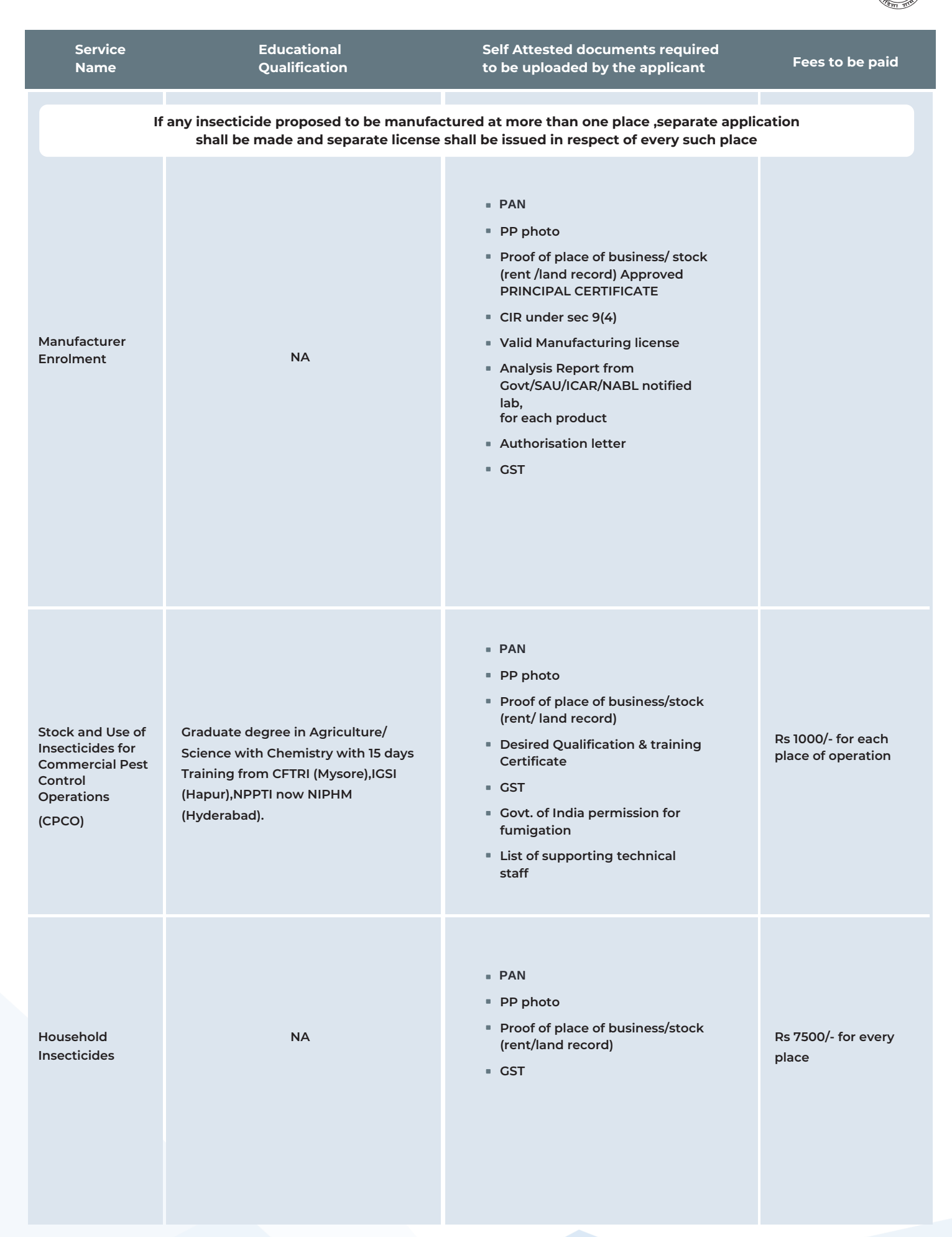

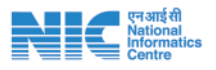

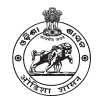

## CPCO State Level Licensing

By selecting the CPCO from the menue an applicant can apply for state level license for CPCO.

#### Click CPCO --> State Leve --> Apply for State CPCO

| oformation                              |                                           | "*Red Coloured" are mand                                                                                                    |                                                                                                    |                                                                                                    |  |  |  |  |
|-----------------------------------------|-------------------------------------------|----------------------------------------------------------------------------------------------------|----------------------------------------------------------------------------------------------------|----------------------------------------------------------------------------------------------------|--|--|--|--|
| agnilicense.mcun/unin/mateCpcm          |                                           |                                                                                                    |                                                                                                    | A a to the the terminant at                                                                                                    |  |  |  |  |
|                                         |                                           |                                                                                                    |                                                                                                    | Seed Fertiliser Insecticide 💿 איזאיז 📩                                                                                                    |  |  |  |  |
| Application                             | n For Grant/Renewal Of Stock And U        | se Of Insectisides (                                                                                                    | Commercial Pest Control Operation                                                                                                    | [See Sub-rules(3A) of Rule 10]                                                                                                    |  |  |  |  |
|                                         |                                           |                                                                                                    | Date of Applicat                                                                                                    | ion: Monday, December 19, 2022                                                                                                    |  |  |  |  |
| State":                                 |                                           |                                                                                                    |                                                                                                    |                                                                                                    |  |  |  |  |
| Odaha                                   |                                           |                                                                                                    |                                                                                                    |                                                                                                    |  |  |  |  |
| Agency Name*:                           | Registration Type *:                      |                                                                                                    | Area Of Operation *:                                                                                                    | GSTIN No ":                                                                                                    |  |  |  |  |
| Nirmal Agri Solution                    | OTHERS                                    |                                                                                                    | - District                                                                                                    | -HOJ1121                                                                                                    |  |  |  |  |
| Govt of India Approval for Fumigation*: | Approval Validity*:                       |                                                                                                    |                                                                                                    |                                                                                                    |  |  |  |  |
| Nes ·                                   | . 30-07-2022                              | 0000                                                                                                    |                                                                                                    |                                                                                                    |  |  |  |  |
|                                         |                                           |                                                                                                    |                                                                                                    |                                                                                                    |  |  |  |  |
| PTEVIOUS                                |                                           |                                                                                                    |                                                                                                    | Next                                                                                                    |  |  |  |  |
|                                         |                                           |                                                                                                    |                                                                                                    |                                                                                                    |  |  |  |  |
|                                         | Normation septiense.vic.n/ser/staticf.pos | Application For Grant/Renewal Of Stock And U  State":  Oddna  Agency Name":  Registration Type ";  Remai Age Souton  Govt of India Approval for Fumigation":  Approval Validity":  Yes  Frience | Application For GrantRenewal Of Stock And Use Of Insectisides O State"; Onthe Agency Name"; Registration Type "; Remai.Agr Station Govt of India Approval for Fumigation"; Yes State" State" State" State State St | Application For Grant/Renewal Of Stock And Use Of Insectisides Commercial Pest Centrel Operation  Application For Grant/Renewal Of Stock And Use Of Insectisides Commercial Pest Centrel Operation  Date of Applicat  State":  Date of Applicat  State":  Good of India Approval for Fumigation":  Approval Validity::  State  State State  State  State  State  State  State  State State  State  State  State State State  State State State State State State State State State State State State State State State State State State State State State State Sta |  |  |  |  |

After filling Basic Information, click Next.

#### Step 2: Technical Person Details

|                                                         |                               |     |                                                    | 4 | Seed     | Fertiliser         | Insecticide | 😨 JAYA |
|---------------------------------------------------------|-------------------------------|-----|----------------------------------------------------|---|----------|--------------------|-------------|--------|
|                                                         | Technical                     | Per | rson Details                                       |   |          |                    |             |        |
| Name Of Technical Person*:                              | Technical Person PAN Number*: |     | Qualification *:                                   |   | Course*: |                    |             |        |
| JAYANT                                                  | 213548798798                  |     | Graduate                                           | v | BSc in A | griculture Science |             | ~      |
| Training Name":                                         |                               |     | Training Institute":                               |   |          |                    |             |        |
| 15 Days training on pest control/Urban Paste Management |                               | •   | CFTRI(Central Food Techn Research Institute,Mysore |   |          |                    |             | ~      |
| Previous                                                |                               |     |                                                    |   |          |                    | Ne          | ext    |
|                                                         |                               |     |                                                    |   |          |                    |             |        |

After filling Technical Person Details, click Next.

#### Step 3: Location Information

|                                            |                                                    |                         | Address Of The Prem                                                       | tise For Which Licence is Applied | d For                          |                  |             |   |
|--------------------------------------------|----------------------------------------------------|-------------------------|---------------------------------------------------------------------------|-----------------------------------|--------------------------------|------------------|-------------|---|
| strict":                                   |                                                    | Block*:                 |                                                                           | Gram Panchayat*:                  |                                | Village*:        |             |   |
| BALANGIR                                   | GIR V BALANGIR V                                   |                         |                                                                           | BHUNDIMUHAN                       | v                              | Kankara          |             | ~ |
| ouse No /Land                              | dmark":                                            | Pin Code":              |                                                                           |                                   |                                |                  |             |   |
| PLOT NO.175 ,                              | Jayant Villa                                       | 987897                  |                                                                           |                                   |                                |                  |             |   |
| gistered Zonal                             | Office(s) Address*:                                |                         |                                                                           | Registered Branch Off             | ice(s) Address*:               |                  |             |   |
| linnal Agri Solution                       | ns , MFWP+FWJ, Lane II, Mahalaxmi N                | agar, near Sruti Dental | Clinic, Balangir, 767001                                                  | Nirmal Agri Solutions , Mi        | shrapada, Angul, Odisha 759106 |                  |             |   |
|                                            |                                                    |                         |                                                                           |                                   |                                |                  |             |   |
| proval Of Tech                             | nical Experties":                                  |                         | Technical Experties Refe                                                  | rence No":                        | Technical Expe                 | rties Validity*: |             |   |
| Yes                                        |                                                    | ~                       | Technical Experties Reference                                             | ce No                             | dd-mm-yyyy                     |                  |             | E |
|                                            |                                                    |                         | Su                                                                        | ipport Staff Details              |                                |                  |             |   |
| Support Staff N                            | lame":                                             |                         | Designation":                                                             | Qualification":                   | Experience(In Y                | ears)":          |             |   |
| Support Staff Na                           | ime                                                |                         | Staff Designation                                                         | Staff Qualification               | Staff Experience               | In Years)        | +           |   |
| SI No                                      | Staff Name                                         | Designa                 | ution                                                                     | Qualification                     | Experience(In Yrs              | 5)               | Action      |   |
| 1                                          | NIRMAL PATRA                                       | Technici                | an Staff                                                                  | Bsc , Chemistry                   | 6                              |                  | ×           |   |
|                                            |                                                    |                         |                                                                           |                                   |                                |                  | _           |   |
|                                            |                                                    |                         |                                                                           |                                   |                                |                  |             |   |
|                                            |                                                    |                         |                                                                           | Safety Equipment                  |                                |                  |             |   |
|                                            |                                                    |                         |                                                                           |                                   |                                |                  |             |   |
| Equipment Nan                              | ne":                                               |                         | No. Of Equipments*:                                                       | Remark*:                          |                                |                  |             |   |
| Equipment Nan                              | ne*:                                               | ~                       | No. Of Equipments*:                                                       | Remark*:<br>Remark                |                                | •                |             |   |
| Equipment Nan<br>Sciect<br>Si No           | ne*:<br>Equipment Name                             | v                       | No. Of Equipments*:<br>No. Of Equipments<br>No. Of Equipments             | Remark*:<br>Remark                | Remai                          | +<br>k           | Action      |   |
| Equipment Nan<br>Select<br>SI No<br>1      | ne":<br>Equipment Name<br>Face Mask                | ~                       | No. Of Equipments":<br>No. Of Equipments<br>No. Of Equipments<br>10       | Remark*:<br>Remark                | Remar<br>None                  | +<br>k           | Action      |   |
| Equipment Nan<br>Select<br>SI No<br>1      | ne":<br>Equipment Name<br>Face Mask<br>Hand Gloves | ~                       | No. Of Equipments":<br>No. Of Equipments<br>No. Of Equipments<br>10       | Remark":<br>Remark                | Remar<br>None<br>None          | *<br>k           | Action      |   |
| Equipment Nan<br>Select<br>SI No<br>1<br>2 | ne":<br>Equipment Name<br>Face Mask<br>Hand Gloves | ~                       | No. Of Equipments":<br>No. Of Equipments<br>No. Of Equipments<br>10       | Remark":<br>Fernark               | Remai<br>None<br>None          | <b>₽</b><br>k    | Action<br>× |   |
| Equipment Nan<br>Select<br>SI No<br>1<br>2 | ne":<br>Equipment Name<br>Face Mask<br>Hand Gloves | <b>v</b>                | No. Of Equipments":<br>No. Of Equipments<br>No. Of Equipments<br>10       | Remark":<br>Remark                | Remar<br>None<br>None          | ₽<br>ĸ           | Action<br>X |   |
| Equipment Nan<br>Select<br>SI No<br>1<br>2 | ne":<br>Equipment Name<br>Face Mask<br>Hand Gloves | •                       | No. Of Equipments":<br>No. Of Equipments<br>No. Of Equipments<br>10<br>10 | Remark":<br>Remark                | Remar<br>None<br>None          | <b>₽</b><br>k    | Action<br>* |   |

#### After filling Location Information, click Next.

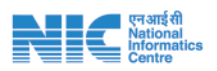

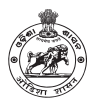

#### Step 4: Source & Product Information

| •       |                                 |                 |                                 |            |                                     |            | Seed            | Fertiliser    | Insecticide      | 🧕 JAYAN |
|---------|---------------------------------|-----------------|---------------------------------|------------|-------------------------------------|------------|-----------------|---------------|------------------|---------|
|         |                                 |                 |                                 |            | Product Details                     |            |                 |               |                  |         |
| Availab | le Manufacturers*:<br>ct ~      | Restricted Inse | <b>cticides*:</b><br>*(R) 98% L |            | ~                                   |            |                 |               |                  |         |
| SI No   | Manufacturer Name               | State Name      | License No.                     | Valid Upto | Technical Name                      | Brand Name | C.I.R. No       |               |                  |         |
| 1       | ADVANCE PESTICIDES              | MAHARASHTRA     | LCIM0056                        | Permanent  | Acephate 75% SP                     | AMPLE      | CIR-57,579/2007 | -Acephate (SF | 9)(278)-1143     |         |
| 2       | ADVANCE PESTICIDES              | MAHARASHTRA     | LCIM0056                        | Permanent  | Acephate 50% + Imidacloprid 1.8% SP | TRIAMPLE   | CIR-64,687/2010 | -Acephate-Imi | dachloprid (SP)( | 310)-46 |
| 3       | GFHG                            |                 | JGJH                            |            | Methyl bromide *(R) 99% L           | JHGJ       | HJVJ            |               |                  |         |
| 4       | SUMITOMO CHEMICAL INDIA LIMITED | GUJARAT         | 419                             | Permanent  | Acephate 75%SP                      | ORKEM      | CIR-10,566/90/A | CEPHATE(SP)   | )-151            |         |
| 5       | SUMITOMO CHEMICAL INDIA LIMITED | GUJARAT         | 419                             | Permanent  | Acetamiprid 20% SP                  | PASSION    | CIR-48,672/2004 | ACETAMIPRI    | D(SP)(246)-175   |         |
| 6       | AROXA CROP SCIENCE PVT LTD      | GUJARAT         | 862                             | Permanent  | Acephate 75% SP                     | Saiphate   | CIR-111069/2013 | 3- ACEPHAT(E  | C)(343)-43       |         |
| 7       | aaaaa                           |                 | bvgv                            |            | Methyl bromide *(R) 98% L           | nnnn       | 56465klm        |               |                  |         |
| Previo  | JS                              |                 |                                 |            |                                     |            |                 |               | Ne               | ext     |

After filling Source & Product Information, click Next.

|                                                                             |                            |             |          | Seed | Fertiliser | Insecticide | 🤵 jayan |
|-----------------------------------------------------------------------------|----------------------------|-------------|----------|------|------------|-------------|---------|
|                                                                             | Up                         | load Files  |          |      |            |             |         |
| Dealer Passport Size Photo*:<br>(.jpg/.jpeg/.png)(Less than 1MB)            | Choose File No file chosen | Upload File | Uploaded |      |            |             |         |
| ldentity Proof(DL/Vote Id/PAN Card)*:<br>(.pdf only)(Less than 1mb)         | Choose File No file chosen | Upload File | Uploaded |      |            |             |         |
| Land Record/Rent Proof <sup>-</sup> :<br>(.pdf only)(Less than 5mb)         | Choose File No file chosen | Upload File | Uploaded |      |            |             |         |
| Sketch Map*:<br>(.pdf only)(Less than 1mb)                                  | Choose File No file chosen | Upload File | Uploaded |      |            |             |         |
| Technical Person Passport Size Photo *:<br>(.jpg/.jpeg/.png)(Less than 1MB) | Choose File No file chosen | upload File | Uploaded |      |            |             |         |
| Qualification Certificate°:<br>(.pdf only)(Less than 1mb)                   | Choose File No file chosen | Upload File | Uploaded |      |            |             |         |
| Training Certificate*:<br>(.pdf only)(Less than 1mb)                        | Choose File No file chosen | Upload File | Uploaded |      |            |             |         |
| Technical Experties Certificate*:<br>(.pdf only)(Less than 1mb)             | Choose File No file chosen | Upload File | Uploaded |      |            |             |         |
| Enrollment from Govt. of India*:<br>(.pdf only)(Less than 1mb)              | Choose File No file chosen | Upload File | Uploaded |      |            |             |         |
| Manufacturing License <sup>*</sup> :<br>(.pdf only)(Less than 2mb)          | Choose File No file chosen | Upload File | Uploaded |      |            |             |         |
| Principal Certificate*:<br>(.pdf only)(Less than 2mb)                       | Choose File No file chosen | Upload File | Uploaded |      |            |             |         |
| Other required Documents:<br>(.pdf only)(Less than 5mb)<br>Previous         | Choose File No file chosen | Upload File | Uploaded |      |            | Ne          | xt      |
|                                                                             |                            |             |          |      |            |             |         |

#### Step 5: Documents Upload

After Uploading required Documents, click Next.

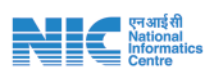

Previous

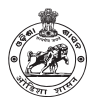

#### Step 6: Self Declaration Page

|                                                                    |                                                                                                    |                                                                                                    | All                                                                                          | Details Fo                                                               | r Insecticide Dealer Licensing                                                                                                    |                                      |                                                  |                                           |                 |        |  |
|--------------------------------------------------------------------|----------------------------------------------------------------------------------------------------|----------------------------------------------------------------------------------------------------|----------------------------------------------------------------------------------------------|--------------------------------------------------------------------------|----------------------------------------------------------------------------------------------------|--------------------------------------|--------------------------------------------------|-------------------------------------------|-----------------|--------|--|
|                                                                    |                                                                                                    | State CPCO                                                                                                    | ) Details                                                                                    |                                                                          |                                                                                                    |                                      |                                                  | 6                                         |                 |        |  |
|                                                                    | Date of Application                                                                                                    | 19-12-2022                                                                                                    |                                                                                              |                                                                          |                                                                                                    |                                      |                                                  |                                           |                 |        |  |
|                                                                    | Agency Name                                                                                                    | Nirmal Agri Solution                                                                                                    |                                                                                              |                                                                          |                                                                                                    |                                      |                                                  |                                           |                 |        |  |
| License Type Commercial Pest Control Operation,State I             |                                                                                                    |                                                                                                    |                                                                                              |                                                                          | Dealer/Distributor Photograph                                                                                                    |                                      |                                                  |                                           |                 |        |  |
| Area Of Operation ANUGUL, BALANGIR,                                |                                                                                                    |                                                                                                    |                                                                                              |                                                                          |                                                                                                    |                                      | Uplo                                             | aded Docume                               | ents            |        |  |
| Registration Type OTHERS                                           |                                                                                                    |                                                                                                    |                                                                                              |                                                                          |                                                                                                    | Identi                               | ly Proof                                         |                                           |                 |        |  |
| c                                                                  | GSTIN No                                                                                                    | JHGJ1121                                                                                                    |                                                                                              |                                                                          |                                                                                                    | Land                                 | Record/Rent Proo                                 | )†                                        |                 |        |  |
|                                                                    |                                                                                                    |                                                                                                    |                                                                                              |                                                                          |                                                                                                    |                                      | ment from Govt. c                                | of India                                  |                 |        |  |
|                                                                    |                                                                                                    |                                                                                                    |                                                                                              |                                                                          |                                                                                                    | Manu                                 | facturing License                                |                                           |                 |        |  |
|                                                                    |                                                                                                    |                                                                                                    |                                                                                              |                                                                          |                                                                                                    | Princi                               | pal Certificate                                  |                                           |                 |        |  |
|                                                                    |                                                                                                    | Technical Pers                                                                                                    | son Details                                                                                  |                                                                          |                                                                                                    |                                      |                                                  | 0                                         |                 |        |  |
| Na                                                                 | ame Of Technical Person                                                                                                    | JAYANT                                                                                                    |                                                                                              |                                                                          |                                                                                                    |                                      |                                                  |                                           |                 |        |  |
| Те                                                                 | chnical Person, PAN Number                                                                                                    | TRFGY6556Y                                                                                                    |                                                                                              |                                                                          |                                                                                                    |                                      |                                                  |                                           |                 |        |  |
| Qu                                                                 | ualification Details                                                                                                    | Graduate                                                                                                    |                                                                                              |                                                                          |                                                                                                    |                                      | Technica                                         | al Person Phot                            | ograph          |        |  |
| Co                                                                 | ourse Name                                                                                                    | BSc in Agricultu                                                                                                    | ture Science                                                                                 |                                                                          |                                                                                                    |                                      | Uplo                                             | aded Docume                               | nts             |        |  |
| Tra                                                                | aining Name                                                                                                    | 15 Days trainin                                                                                                    | ng on pest contro                                                                            | ol/Urban Pa                                                              | iste Management                                                                                                    | Management Qualification Certificate |                                                  |                                           |                 |        |  |
| To                                                                 | aining Institute                                                                                                    | CFTRI(Central                                                                                                    | I Food Techn Re                                                                              | I Research Institute,Mysore)  Training Certificate  Training Certificate |                                                                                                    |                                      |                                                  |                                           |                 |        |  |
| la,Pin<br>nal O<br>anch                                            | : 987897.<br><u>ffice(s) Address</u> Nirmal Agri Solutions, M<br><u>Office(s) Address</u> Nirmal Agri Solutions, I                                                                                                    | Applied For District:ANU<br>FWP+FWJ, Lane II, Mah<br>Mishrapada, Angul, Odisl                                                                                          | UGUL, <b>Block Na</b><br>halaxmi Nagar, r<br>sha 759106                                      | ame:BALAN<br>near Sruti D                                                | NGIR, <b>Gram Panchayat:</b> BHUNDIMUHAN<br>ental Clinic, Balangir, 767001                                                                                                    | ,Village Name: ⊦                     | (ankara, <b>House No</b>                         | o /Land Mark:                             | PLOT NO.175 , , | Jayant |  |
| lla,Pin<br>onal O<br>ranch<br>oprova                               | sor The Fremise For Which Electrics is A<br>197897.<br>ffice(s) Address Nirmal Agri Solutions, M<br>Office(s) Address Nirmal Agri Solutions, I<br>al Of Technical Experties; Yes                                                                                                    | Applied For District:ANU<br>FWP+FWJ, Lane II, Mah<br>Mishrapada, Angul, Odisl                                                                                          | UGUL, <b>Block Na</b><br>halaxmi Nagar, r<br>sha 759106                                      | ame:BALAN<br>near Sruti D<br>Su                                          | IGIR, Gram Panchayat: BHUNDIMUHAN<br>ental Clinic, Balangir, 767001<br>poort Staff Details                                                                                                    | ,Village Name: ⊬                     | Cankara, <b>House N</b> o                        | o /Land Mark:                             | PLOT NO.175 , , | Jayant |  |
| lla,Pin<br>onal O<br>ranch<br>pprova<br>SI No                      | Sof The Fremse For Which Electrics F<br>197897.<br><u>ffice(s) Address</u> Nirmal Agri Solutions , M<br><u>Office(s) Address</u> Nirmal Agri Solutions , I<br><u>al Of Technical Experties</u> : Yes<br><u>Staff Name</u>                                                                                                    | Applied For District:ANU<br>FWP+FWJ, Lane II, Mah<br>Mishrapada, Angul, Odisl                                                                                          | UGUL, <b>Block Na</b><br>halaxmi Nagar, r<br>sha 759106                                      | ame:BALAN<br>near Sruti D<br>Su                                          | NGIR, Gram Panchayat: BHUNDIMUHAN<br>ental Clinic, Balangir, 767001<br>pport Staff Details<br>Qualification                                                                                                    | ,Village Name: ⊬                     | (ankara, <b>House No</b>                         | o /Land Mark:  <br>Yrs)                   | PLOT NO.175 , , | Jayant |  |
| lla,Pin<br>onal O<br>ranch<br>oprova<br>SI No<br>1                 | or The Fremse For Which Electrics F<br>197897.<br>Iffice(s) Address Nirmal Agri Solutions , M<br>Office(s) Address Nirmal Agri Solutions , I<br>al Of Technical Experties: Yes<br>Staff Name<br>NIRMAL PATRA                                                                                                    | Applied For District:ANU<br>FWP+FWJ, Lane II, Mah<br>Mishrapada, Angul, Odisi<br>Desi<br>Desi                                                                          | UGUL, <b>Biock Na</b><br>halaxmi Nagar, r<br>sha 759106<br><b>signation</b><br>hnician Staff | ame:BALAN<br>near Sruti D<br>Su                                          | NGIR, Gram Panchayat: BHUNDIMUHAN<br>ental Clinic, Balangir, 767001<br>pport Staff Details<br>Qualification<br>Bsc , Chemistry                                                                                                    | ,Village Name: H                     | Cankara, <b>House No</b><br>Experience(In<br>6   | o /Land Mark:  <br>Yrs)                   | PLOT NO.175 , . | Jayant |  |
| lla,Pin<br>onal O<br>anch<br>oprova<br>SI No<br>1                  | : 987897.<br>ffice(s) <u>Address</u> Nirmal Agri Solutions , M<br><u>Office(s) Address</u> Nirmal Agri Solutions , I<br><u>I Of Technical Experties</u> : Yes<br><u>Staff Name</u><br>NIRMAL PATRA                                                                                                    | Applied For District:ANU<br>FWP+FWJ, Lane II, Mah<br>Mishrapada, Angul, Odisi<br>Desi<br>Tech                                                                          | UGUL, <b>Block Na</b><br>halaxmi Nagar, r<br>ha 759106<br><b>Signation</b><br>hnician Staff  | ame:BALAN<br>near Sruti D<br>Su<br>Safet                                 | VGIR, Gram Panchayat: BHUNDIMUHAN<br>ental Clinic, Balangir, 767001<br>pport Staff Details<br>Qualification<br>Bsc., Chemistry                                                                                                    | ,Village Name: H                     | Kankara, <b>House No</b><br>Experience(In<br>6   | o /Land Mark:  <br>Yrs)                   | PLOT NO.175 , . | Jayant |  |
| la,Pin<br>mal O<br>anch<br>SI No<br>1                              | o Branse For Which Electrics F<br>Branse For Which Electrics F<br>Branse Stress Nirmal Agri Solutions , M<br>Office(s) Address Nirmal Agri Solutions , I<br>al Of Technical Experties; Yes<br>Staff Name<br>NIRMAL PATRA                                                                                                    | Applied For District:ANU<br>FWP+FWJ, Lane II, Mah<br>Mishrapada, Angul, Odisi<br>Desi                                                                                  | UGUL, <b>Block Na</b><br>halaxmi Nagar, r<br>sha 759106<br>signation<br>hnician Staff        | ame:BALAN<br>near Sruti D<br>Su<br>Safef                                 | NGIR, Gram Panchayat: BHUNDIMUHAN<br>ental Clinic, Balangir, 767001<br>pport Staff Details<br>Qualification<br>Bsc , Chemistry<br>y Equipment Details<br>No. Of Equipments                                                                                          | ,Village Name: H                     | Experience(In<br>6                               | y /Land Mark: I                           | PLOT NO.175 , . | Jayant |  |
| la,Pin<br>nal O<br>anch 1<br>SI No<br>1                            | o Entre Fremse For Which Electrics F<br>1987897.<br>Iffice(s) Address Nirmal Agri Solutions , M<br>Office(s) Address Nirmal Agri Solutions , I<br>al Of Technical Experties: Yes<br>Staff Name<br>NIRMAL PATRA<br>De Equipment Name<br>Earc Mask                                                                                                    | Applied For District:ANU<br>FWP+FWJ, Lane II, Mah<br>Mishrapada, Angul, Odisi<br>Desi<br>Tech                                                                          | UGUL,Block Na<br>halaxmi Nagar, r<br>sha 759106<br>signation<br>hnician Staff                | ame:BALAN<br>near Sruti D<br>Su<br>Safet                                 | AGIR, Gram Panchayat: BHUNDIMUHAN<br>ental Clinic, Balangir, 767001<br>pport Staff Details<br>Qualification<br>Bsc , Chemistry<br>y Equipment Details<br>No. Of Equipments                                                                                          | ,Village Name: H                     | Kankara, House No<br>Experience(In<br>6          | Yrs)<br>Remark                            | PLOT NO.175 , . | Jayant |  |
| la,Pin<br>nal O<br>anch<br>pprova<br>SI No<br>1<br>SI No<br>1<br>2 | s 987897.<br>Iffice(s) Address Nirmal Agri Solutions , M<br>Office(s) Address Nirmal Agri Solutions , I<br>Office(s) Address Nirmal Agri Solutions , I<br>I Of Technical Experties: Yes<br>Staff Name<br>NIRMAL PATRA<br>De Equipment Name<br>Face Mask<br>Hand Gloves                                                                                                    | Applied For District:ANU<br>FWP+FWJ, Lane II, Mah<br>Mishrapada, Angul, Odisi<br>Desi<br>Desi                                                                          | UGUL_Block Na<br>halaxmi Nagar, r<br>sha 759106<br>signation<br>hnician Staff                | ame:BALAN<br>near Sruti D<br>Su<br>Safet                                 | AGIR, Gram Panchayat: BHUNDIMUHAN<br>ental Clinic, Balangir, 767001<br>pport Staff Details<br>Qualification<br>BSC , Chemistry<br>y Equipment Details<br>No. Of Equipments<br>10                                                                                    | ,Village Name: H                     | Cankara, House No<br>Experience(In<br>6          | Yrs) Remark None                          | PLOT NO.175 , . | Jayant |  |
| Illa,Pin<br>onal O<br>ranch<br>pprova<br>SI No<br>1<br>2           | s 987897.<br>Iffice(s) Address Nirmal Agri Solutions , M<br>Office(s) Address Nirmal Agri Solutions , I<br>Office(s) Address Nirmal Agri Solutions , I<br>al Of Technical Experties: Yes<br>Solutions , I<br>NIRMAL PATRA<br>NIRMAL PATRA<br>Equipment Name<br>Face Mask<br>Hand Gloves                                                                                                    | Applied For District:ANU<br>FWP+FWJ, Lane II, Mah<br>Mishrapada, Angul, Odisi<br>Desi<br>Tech                                                                          | UGUL,Block Na<br>halaxmi Nagar, r<br>sha 759106                                              | ame:BALAN<br>near Sruti D<br>Su<br>Safet                                 | AGIR, Gram Panchayat: BHUNDIMUHAN<br>ental Clinic, Balangir, 767001<br>pport Staff Details<br>Qualification<br>Bsc , Chemistry<br>y Equipment Details<br>No. Of Equipments<br>10<br>10                                                                              | ,Village Name: #                     | Cankara, House No<br>Experience(In<br>6          | Yrs) Remark None None                     | PLOT NO.175 , . | Jayant |  |
| Illa, Pin<br>onal O<br>ranch<br>pprova<br>SI No<br>1<br>1<br>2     | s: 987897.<br>German Agent Solutions , M<br>Office(s) Address Nirmal Agri Solutions , M<br>Office(s) Address Nirmal Agri Solutions , I<br>of Technical Experties: Yes<br>Solutions , I<br>Staff Name<br>NIRMAL PATRA<br>De Equipment Name<br>Face Mask<br>Hand Gloves                                                                                                    | Applied For District:ANU<br>FWP+FWJ, Lane II, Mah<br>Mishrapada, Angul, Odisi<br>Desi                                                                                  | UGUL,Block Na<br>halaxmi Nagar, r<br>sha 759106                                              | ame:BALAN<br>near Sruti D<br>Su<br>Safet                                 | AGIR, Gram Panchayat: BHUNDIMUHAN<br>ental Clinic, Balangir, 767001<br>pport Staff Details<br>Qualification<br>Bsc , Chemistry<br>y Equipment Details<br>No. Of Equipments<br>10<br>10<br>Product Details                                                           | ,Village Name: #                     | Experience(In<br>6                               | Yrs) Yrs Remark None None                 | PLOT NO.175 , . | Jayant |  |
| a,Pin<br>nal O<br>anch<br>prova<br>SI No<br>1<br>2<br>1<br>2       | s 987897.<br>German Agent Solutions , M<br>Office(s) Address Nirmal Agent Solutions , M<br>Office(s) Address Nirmal Agent Solutions , I<br>al Of Technical Experties: Yes<br>Solutions , I<br>Solutions , I<br>al Of Technical Experties: Yes<br>Solutions , M<br>Staff Name<br>NIRMAL PATRA<br>Descriptions<br>Descriptions<br>De | Applied For District:ANU FWP+FWJ, Lane II, Mah Mishrapada, Angul, Odisi Desi Desi State Name L                                                                         | UGUL,Block Na<br>halaxmi Nagar, r<br>sha 759106<br>Signation<br>hnician Staff                | ame:BALAM<br>near Sruti D<br>Su<br>Safet<br>/alid Upto                   | VGIR, Gram Panchayat: BHUNDIMUHAN<br>ental Clinic, Balangir, 767001<br>pport Staff Details<br>Qualification<br>Bsc , Chemistry<br>Sy Equipment Details<br>No. Of Equipments<br>10<br>10<br>Product Details<br>Technical Name                                        | Village Name: #                      | C.I.R.No                                         | Yrs) Yrs Remark None                      | PLOT NO.175 , . | Jayant |  |
| a,Pin<br>nal O<br>anch<br>provs<br>SI No<br>1<br>2<br>2<br>I No    | s 987897.<br>Iffice(s) Address Nirmal Agri Solutions , M<br>Office(s) Address Nirmal Agri Solutions , I<br>of Technical Experties: Yes<br>Staff Name<br>NIRMAL PATRA<br>NIRMAL PATRA<br>Equipment Name<br>Face Mask<br>Hand Gloves<br>Manufacturer Name<br>ADVANCE PESTICIDES                                                                                                    | Applied For District:ANU FWP+FWJ, Lane II, Mah Mishrapada, Angul, Odisi FWP+FWJ, Lane II, Mah Mishrapada, Angul, Odisi Desi State Name Kata Name Kata Name Kata Nama L | UGUL,Block Na<br>halaxmi Nagar, r<br>sha 759106<br>Signation<br>hnician Staff                | ame:BALAM<br>near Sruti D<br>Su<br>Safet<br>/alid Upto<br>2ermanent      | AGIR, Gram Panchayat: BHUNDIMUHAN<br>ental Clinic, Balangir, 767001<br>pport Staff Details<br>Qualification<br>Bsc , Chemistry<br>Bsc , Chemistry<br>U<br>Guipment Details<br>No. Of Equipments<br>10<br>10<br>Product Details<br>Technical Name<br>Acephate 75% SP | Village Name: P                      | Experience(In<br>6<br>C.I.R.No<br>CIR-57,579/200 | Yrs) Yrs) Remark None None 7-Acephate (SF | PLOT NO.175 , . |        |  |

| 1 | ADVANCE PESTICIDES              | MAHARASHTRA | LCIM0056 | Permanent | Acephate 75% SP                     | AMPLE    | CIR-57,579/2007-Acephate (SP)(278)-1143             |
|---|---------------------------------|-------------|----------|-----------|-------------------------------------|----------|-----------------------------------------------------|
| 2 | ADVANCE PESTICIDES              | MAHARASHTRA | LCIM0056 | Permanent | Acephate 50% + Imidacloprid 1.8% SP | TRIAMPLE | CIR-64,687/2010-Acephate-Imidachloprid (SP)(310)-46 |
| 3 | GFHG                            |             | JGJH     |           | Methyl bromide *(R) 99% L           | JHGJ     | HJVJ                                                |
| 4 | SUMITOMO CHEMICAL INDIA LIMITED | GUJARAT     | 419      | Permanent | Acephate 75%SP                      | ORKEM    | CIR-10,566/90/ACEPHATE(SP)-151                      |
| 5 | SUMITOMO CHEMICAL INDIA LIMITED | GUJARAT     | 419      | Permanent | Acetamiprid 20% SP                  | PASSION  | CIR-48,672/2004-ACETAMIPRID(SP)(246)-175            |
| 6 | AROXA CROP SCIENCE PVT LTD      | GUJARAT     | 862      | Permanent | Acephate 75% SP                     | Saiphate | CIR-111069/2013- ACEPHAT(EC)(343)-43                |
| 7 | aaaaa                           |             | bvav     |           | Methyl bromide *(R) 98% L           | nnnn     | 56465klm                                            |

#### Self Declaration Certificate

□ I Nirmal Agri Solution do hereby solemnly declare that the information given above is correct and true to my knowledge and belief and nothing there in is false or withheld. I clearly understand that if any information is found to be wrong false or fake or if any information is found to be withheld or any condition of the licence is violated, the licence issued to me is liable to be cancelled. I declare that we have adequate space and facilities to stock insecticides, so as to maintain their quality on sheft. I also declare that I shall not take possession of any stock without satisfying myself with the quality thereof. I undertake that we shall forthwith inform any change in the responsible technical person to the licencing officer. I undertake that he above premises is not situated in residential area & no food articles are stored in any of the above premises. I further declare that I shall abide by the conditions laid down in the license and failure to do so shall render the license liable to cancellation.

After Verifying provided details, click Apply.

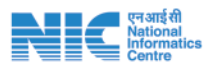

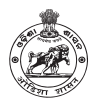

## Insecticide Dealer license

Any applicant can apply for insecticide license.

#### Click Dealer -->Apply for e-License

Step 2: Technical Person Details

Step 3: Location Information

#### "\*Red Coloured" are mandatory

| ← C                     | hasgnilicense.nic.in/user/pesticideLicence |                                         |                                  |                                           |                    | 10            | - 10 I            | A @ 9      | P Nateyoun |
|-------------------------|--------------------------------------------|-----------------------------------------|----------------------------------|-------------------------------------------|--------------------|---------------|-------------------|------------|------------|
| e-Licensing             |                                            |                                         |                                  |                                           |                    | Seed          | Fertiliser        | Insecticio | AYAL 💿 🏮   |
| TANANT                  |                                            | Application For Grant Of License To Sel | l <sub>e</sub> Stock/Exhibit For | Sale/Distribute Of Insectisides [See Sub- | rules(1) of Rule 1 | 0]            |                   |            |            |
|                         |                                            |                                         |                                  | Date of Application                       | : Monday, Decen    | aber 19, 2022 |                   |            |            |
| O Insectiside Dashboard | State":                                    | District*:                              |                                  | Licensing Authority/ADO*:                 |                    | Insecticide   | License Type*     |            |            |
| → Manufacturer <        | Deltaha                                    | MUGUL                                   | ÷                                | ANUGUL                                    | 19                 | Sale/Stock    | /Distribute/Exhib | it.        |            |
|                         | Dealer/Distributor Name*t                  | Registration Type *:                    |                                  | Area Of Operation *:                      |                    | GSTIN No:     |                   |            |            |
| + CPC0                  | Nerrial Agel Solution                      | LAMPS                                   | -                                | Rural                                     |                    | GSTINI234     |                   |            |            |
|                         |                                            |                                         |                                  |                                           |                    |               |                   |            |            |

After filling Pre-requisite, click Next.

|                                  |                                   | (                                                                                                    | Seed Fertiliser Insectici                                                                                 | trayal 💿 🤨                                                                                                    |
|----------------------------------|-----------------------------------|----------------------------------------------------------------------------------------------------|----------------------------------------------------------------------------------------------------|----------------------------------------------------------------------------------------------------|
| Tec                              | hnical Person Details             |                                                                                                    |                                                                                                    |                                                                                                    |
| Technical Person PAN ar Number*: | Qualification Details *:          |                                                                                                    | Course(Govt Recognised Univ./Inst.)*                                                                      | £                                                                                                    |
| 987987987987                     | Graduate                          |                                                                                                    | BSc in Agriculture Science                                                                                | ÷                                                                                                    |
|                                  |                                   |                                                                                                    |                                                                                                    |                                                                                                    |
|                                  |                                   |                                                                                                    |                                                                                                    | Next                                                                                                    |
|                                  |                                   |                                                                                                    |                                                                                                    |                                                                                                    |
|                                  |                                   |                                                                                                    |                                                                                                    |                                                                                                    |
|                                  |                                   |                                                                                                    |                                                                                                    | - N                                                                                                    |
|                                  | Technical Person PAN ar Number ": | Technical Person Details Technical Person PAN ar Number ": Qualification Details ": 987587987987 Graduate | Technical Person Details Technical Person PAN ar Number *: Qualification Details *: 987587987387 Griduate | Seed         Fertiliser         meetici           Technical Person Details         Technical Person PAN ar Number*:         Qualification Details*:         Course(Govt Recognised Univ,(Inst.)*:           1987387397397         Craduate         Image: Course (Govt Recognised Univ,(Inst.)*:         Image: Course (Govt Recognised Univ,(Inst.)*: |

After filling Technical Person Details, click Next.

|                               |                  |                         |                                                         | Seed Fertiliser             | Insecticide 💮 JAYAN |
|-------------------------------|------------------|-------------------------|---------------------------------------------------------|-----------------------------|---------------------|
|                               |                  |                         | Stock Point Address                                     |                             |                     |
| Block*:<br>BANARPAL           | Gram Panchayat*: | Village*:               | House No /Landmark*:<br>V House.no 145, Near Big Bazaar | <b>Pin Code*:</b><br>789798 |                     |
|                               |                  |                         | Sale Point Address                                      |                             |                     |
| Block*:<br>ANUGUL<br>Previous | Gram Panchayat*: | Village*:<br>Gohirapasi | House No. & Landmark*:                                  | Pin Code":<br>879879        | Next                |
|                               |                  |                         |                                                         |                             |                     |

After filling Location Information, click Next.

|           |                              |            |             |            | Product Details                                  |                    |                                        |      |
|-----------|------------------------------|------------|-------------|------------|--------------------------------------------------|--------------------|----------------------------------------|------|
| vaila     | able Manufacturers*:         |            |             |            |                                                  |                    | Licence Fee.:                          |      |
| 50        | lect                         |            | •           |            |                                                  |                    | 1500                                   |      |
|           |                              |            |             |            |                                                  |                    |                                        |      |
| SL<br>No  | Manufacturer Name            | State Name | License No. | Valid Upto | Technical Name                                   | Brand Name         | C.I.R. No                              |      |
| 1         | FMC INDIA                    | TAMIL NADU | 392/2003    | Permanent  | Carbosulfan 25%Ds                                | Advantage<br>25%DS | CIR/27,398/97/Carbosulfan(DS)-6        |      |
| 2         | FMC INDIA                    | TAMIL NADU | 392/2003    | Permanent  | Carbosulfan 25%EC                                | Marshal            | CIR-27,397/97/Carbosulfan(EC)-5        |      |
| 3         | BAYER CROPSCIENCE<br>LIMITED | GUJARAT    | 277         | Permanent  | IMIDACLOPRID 48% FS                              | GAUCHO 600 FS      | CIR-190/2002(229)-IMIDACLOPRID(FS)-11  |      |
| 4         | BAYER CROPSCIENCE<br>LIMITED | GUJARAT    | 277         | Permanent  | Imidaclopride 70%6WDG                            | ADMIRE 70% WG      | CIR-576/2006(263)-IMIDACLOPRID (WG)-18 |      |
| 5         | Ambachem Industries          | GUJARAT    | 131         | Permanent  | Thiram 75 % WS                                   | THIRON             | 2311/84/THIRAM(WS)-45                  |      |
| 6         | Ambachem Industries          | GUJARAT    | 131         | Permanent  | Acetamiprid 20% SP                               | AMBAPRIDE          | 54295/2006-ACETAMIPRIDE(SP)(265)-398   |      |
| 7         | Ambachem Industries          | GUJARAT    | 131         | Permanent  | Alpha Naphthyl Acetic Acid 4.5% SL (<br>Na salt) | ALMON              | VI-1153(3)/ANA(SOLN)                   |      |
| 8<br>Prev | Ambachem Industries          | GUJARAT    | 131         | Permanent  | Azadirachtin 0.15%(1500PPM)W/W                   | AMBECTIN1500       | 39968/2002-AZADIRACHTIN(EC)(222)-495   | Next |

Step 4: Source & Product Information

After filling Source & Product Information, click Next.

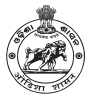

#### एनआईसी National Informatics Centre

#### Step 5: Documents Upload

|                                                                             | Upload Files                                       |   |
|-----------------------------------------------------------------------------|----------------------------------------------------|---|
| Dealer Passport Size Photo*:<br>(.jpg/.jpeg/.png)(Less than 1MB)            | Choose File No file chosen Upload File Uploaded    | Ì |
| identity Proof(DL/Vote Id/PAN Card)*:<br>(.pdf only)(Less than 1mb)         | Choose File No file chosen Upload File Uploaded    | I |
| Land Record/Rent Proof*:<br>(.pdf only)(Less than 1mb)                      | Choose File No file chosen Uplead File Upleaded    | I |
| Sketch Map*:<br>(.pdf only)(Less than 1mb)                                  | Choose File No file chosen Upload File Upload File | I |
| Technical Person Passport Size Photo *:<br>(.jpg/.jpeg/.png)(Less than 1MB) | Choose File No file chosen uplaad File Uplaaded    | I |
| Qualification Certificate*:<br>(.pdf only)(Less than 1mb)                   | Choose File No file chosen Uploaded File Uploaded  |   |
|                                                                             |                                                    | I |
| Previous                                                                    | Net                                                |   |
|                                                                             |                                                    |   |

#### After Uploading required Documents, click Next.

#### Step 6: Self Declaration Page

Previous

|                              |                                          | All Detail                | s For Insecticide De | aler Licensing      |                                               |
|------------------------------|------------------------------------------|---------------------------|----------------------|---------------------|-----------------------------------------------|
|                              | Dealer/Dist                              | ributor Details           |                      |                     | •                                             |
| Date of Application          |                                          | 19-12-2022                |                      |                     |                                               |
| Dealer/Distributor Name      |                                          | Nirmal Agri Solution      |                      |                     |                                               |
| Licensing Authority/ADO      |                                          | ANUGUL                    |                      |                     | Dealer/Distributor Photograph                 |
| Insecticide License Type     |                                          | Sale/Stock/Distribute/Exh | ibit                 |                     | Uploaded Documents                            |
| Area Of Operation            |                                          | Rural                     |                      |                     | <ul> <li>Identity Proof</li> </ul>            |
| GSTIN No                     |                                          | GSTIN1234                 |                      |                     | Land Record/Hent Proof     Sketch Map         |
|                              | Technical                                | erson Details             |                      |                     | -                                             |
| Name Of Technical Person     | -restlined r                             | ADITYA PATI               | AS                   |                     | 0                                             |
| Technical Person PAN 'Number |                                          | VFTRG56                   | 56T                  |                     |                                               |
| Qualification Details        |                                          | Graduate                  |                      |                     | Technical Person Photograph                   |
| Course Name                  |                                          | BSc in Agric              | ulture Science       |                     | Uploaded Documents                            |
|                              | 11 12 12 12 12 12 12 12 12 12 12 12 12 1 |                           |                      |                     | <ul> <li>Qualification Certificate</li> </ul> |
| District                     | Stock Point Address                      |                           |                      | District            | Sell Point Address                            |
| District                     | RANADOL                                  |                           | -                    | Discict             | ANDE                                          |
| BIOCK Name                   | BANARPAL                                 |                           | .4                   | Block Name          | ANDGUL                                        |
| Gram Panchayat               | BAULIGARH                                |                           | 3                    | Gram Panchayat      | BEDASASAN                                     |
| Village Name                 | Similichhuin                             |                           | :4                   | Village Name        | Gohirapasi                                    |
| House No /Land Mark          | House ino 145 , Near B                   | ig Bazaar                 | 5                    | House No /Land Mark | House No. 45, Near Ram Mandir                 |
| Pin                          | 789798                                   |                           | 6                    | Pin                 | 879879                                        |

| 2  | FMC INDIA                    | TAMIL NADU | 392/2003 | Permanent | Carbosulfan 25%EC                                | Marshal       | CIR-27,397/97/Carbosulfan(EC)-5        |
|----|------------------------------|------------|----------|-----------|--------------------------------------------------|---------------|----------------------------------------|
| 3  | BAYER CROPSCIENCE<br>LIMITED | GUJARAT    | 277      | Permanent | IMIDACLOPRID 48% FS                              | GAUCHO 600 FS | CIR-190/2002(229)-IMIDACLOPRID(FS)-11  |
| 4  | BAYER CROPSCIENCE<br>LIMITED | GUJARAT    | 277      | Permanent | Imidaclopride 70%WDG                             | ADMIRE 70% WG | CIR-576/2006(263)-IMIDACLOPRID (WG)-18 |
| 5  | Ambachem Industries          | GUJARAT    | 131      | Permanent | Thiram 75 % WS                                   | THIRON        | 2311/84/THIRAM(WS)-45                  |
| 6  | Ambachem Industries          | GUJARAT    | 131      | Permanent | Acetamiprid 20% SP                               | AMBAPRIDE     | 54295/2006-ACETAMIPRIDE(SP)(265)-398   |
| 7  | Ambachem Industries          | GUJARAT    | 131      | Permanent | Alpha Naphthyl Acetic Acid 4.5% SL (<br>Na salt) | ALMON         | VI-1153(3)/ANA(SOLN)                   |
| 8  | Ambachem Industries          | GUJARAT    | 131      | Permanent | Azadirachtin 0.15%(1500PPM)W/W<br>min            | AMBECTIN1500  | 39968/2002-AZADIRACHTIN(EC)(222)-495   |
| 9  | Ambachem Industries          | GUJARAT    | 131      | Permanent | Azadirachtin 0.3%(3000 PPM)                      | AMBECTIN300   | 37609/2002-AZADIRACHTIN(EC)-446        |
| 10 | Ambachem Industries          | GUJARAT    | 131      | Permanent | Azadirachtin 5% w/w Min.                         | AMBECTIN 5    | 40469/2002-AZADIRACHTIN(EC)(223)-508   |

#### Self Declaration Certificate

□ I Nirmal Agri Solution do hereby solemnly declare that the information given above is correct and true to my knowledge and belief,and nothing there in is false or withheld. I clearly understand that if any information is found to be withheld or any condition of the licence is violated, the licence issued to me is liable to be cancelled. I declare that we have adequate space and facilities to stock insecticides, so as to maintain their quality on sheft. I also declare that i shall not kee possession of any stock without satisfying myself with the quality thereof. I undertake that we shall forthwith inform any change in the responsible technical person to the licence is undertake that the above premises is not situated in residential area & no food articles are stored in any of the above premises. I further declare that I shall abide by the conditions laid down in the licence and failure to do so shall render the licence liable to cancellation.

Print Parked Informatics Developed by National Informatics Centre, Odisha

After Verifying provided details, click Apply.

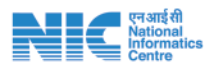

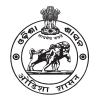

## Manufacturing Enrollment

Insecticide Manufacturers from outside Odisha can enrolment themselves in the e-licensing portal so that they can issue principal certificate to suppliers down the line and do other activities as required by the state government like MPR submissions.

#### Click Manufacturer --> Manufacturing Enrollment --> Apply Enrollment

"\*Red Coloured" are mandatory

#### Step 1: Basic Information

| e-l icensing          | 1                 |            |   |                             |            |                      |                | (                    | Seed          | Fertilise     | r Inse | cticide |  |
|-----------------------|-------------------|------------|---|-----------------------------|------------|----------------------|----------------|----------------------|---------------|---------------|--------|---------|--|
| e-Licensing           | -                 |            |   |                             |            |                      |                |                      |               |               |        |         |  |
| Diline                |                   |            |   |                             | Manufactur | rer Details          |                |                      |               |               |        |         |  |
|                       |                   |            |   |                             |            | D                    | ste of Applica | ation: Monday, Decem | iber 19, 2023 | 6             |        |         |  |
| Insectiside Dashboard | Name Of The Manu  | facturer*: |   | GSTIN No":                  |            | State Head of Manufa | icturer *:     |                      | State Hea     | d Designation | 1°2    |         |  |
| Manufacturer K        | NIRMAL AGRI SOLUT | 1011       |   | 18AABCU9603R1ZM             |            | THWKE                |                |                      | State Hea     | d             |        |         |  |
| CPCO K                |                   |            |   |                             | License    | Detail               |                |                      |               |               |        |         |  |
| Dealer c              | State":           |            |   | Manufacturing License No.": |            | Valid From*1         |                | Valid Till(31Dec)*   | ŧ             |               |        |         |  |
|                       | -Select State-    |            | 1 | Licenece No.                |            | dd-mm-yyyy           | 8              | -Select- 💌           |               | +             |        |         |  |
|                       | SI No             | State      |   | License No.                 | Valid      | From                 |                | Valid Upto           |               | 3             | Action |         |  |
|                       | I                 | ODISHA     |   | 2233311A                    | 05-12-     | 2022                 |                | 31-12-2024           |               | 1             | ×      |         |  |
|                       |                   |            |   |                             |            |                      |                |                      |               |               |        |         |  |

After filling Basic Information, click Next.

#### **Step 2: Location Information**

|                     |   |            | Addres | s Detail         |   |           |      |
|---------------------|---|------------|--------|------------------|---|-----------|------|
| istrict*:           |   | Block*:    |        | Gram Panchayat*: |   | Village*: |      |
| ANUGUL              | * | ANUGUL     | ~      | ANGARBANDHA      | ~ | Samakoi   |      |
| ouse No /Landmark*: |   | Pin Code*: |        |                  |   |           |      |
| PLOT NO.125         |   | 759106     |        |                  |   |           |      |
|                     |   |            |        |                  |   |           |      |
|                     |   |            |        |                  |   |           |      |
| evicus .            |   |            |        |                  |   |           | Next |

#### After filling Location Information, click Next.

#### Step 3: Source & Product Information

| -         |            |             |                  |                           |               |           |           | Seed         | Fertiliser | Insecticide | 💿 JAYAN |
|-----------|------------|-------------|------------------|---------------------------|---------------|-----------|-----------|--------------|------------|-------------|---------|
|           |            | Product     | Details          |                           |               |           |           |              |            |             |         |
| State Nam | e*:        |             | Technical Name*: |                           | Brand Name*:  |           |           | C.I.R. No*:  |            |             | _       |
| State Na  | me         | ~           | Technical Name   | ~                         | Product Brand |           |           | C.I.R. No    |            | AD          | D       |
| SI No     | State Name | License No. | Valid Upto       | Technical Name            | в             | rand Name | C.I.R. No |              |            | Act         | ion     |
| 1         | ODISHA     | 2233311A    | 31-12-2024       | 2,4-D Amine Salt 22.5% SL | S             | altine    | PFRDA/202 | 2/08/SUP-CRA | /02        | ×           |         |
| Previous  |            |             |                  |                           |               |           |           |              |            | No          | *       |

After filling Source & Product Information, click Next.

| St | ep 4: Documents Upload                                                           |                            |              |             |          |      |            |             |      |      |
|----|----------------------------------------------------------------------------------|----------------------------|--------------|-------------|----------|------|------------|-------------|------|------|
| =  |                                                                                  |                            |              |             |          | Seed | Fertiliser | Insecticide | ىر 💿 | YANT |
| I  |                                                                                  |                            | Upload Files |             |          |      |            |             |      |      |
|    | Identity Proof(DL/Vote Id/PAN Card)*:<br>(.pdf only)(Less than 1mb)              | Choose File No file chosen |              | Upload File | Uploaded |      |            |             |      |      |
|    | Authorisation Letter/Letter Of Employer*:                                        | Choose File No file chosen |              | Upload File | Uploaded |      |            |             |      |      |
|    | Self Attested Valid Manufacturing License*:<br>(.pdf only)(Less than 1mb)        | Choose File No file chosen |              | Upload File | Uploaded |      |            |             |      |      |
|    | Valid Principal Certificate(Signed With Sealed) *:<br>(.pdf only)(Less than 1mb) | Choose File No file chosen |              | Upload File | Uploaded |      |            |             |      |      |
|    | Manufacturer Passport Size Photograph*:<br>(.jpg/.jpeg/.png)(Less than 1MB)      | Choose File No file chosen |              | Upload File | Uploaded |      |            |             |      |      |
|    | Photo Copy of Land records/Agreement Form<br>between land owner*:                | Choose File No file chosen |              | Upload File | Uploaded |      |            |             |      |      |
|    | Previous                                                                         |                            |              |             |          |      |            | Ne          | đ    |      |

After Uploading required documents, click Next.

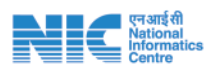

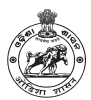

#### Step 5: Self Declaration Page

| ≡         |                                                              |                         |                                       |                               |            |            | Seed                  | Fertiliser Insecticide | Inayal 💿 |  |  |  |
|-----------|--------------------------------------------------------------|-------------------------|---------------------------------------|-------------------------------|------------|------------|-----------------------|------------------------|----------|--|--|--|
|           |                                                              |                         |                                       | All Details For Enrollr       | nent       |            |                       |                        |          |  |  |  |
|           |                                                              |                         | Manufacturer Details                  |                               |            |            |                       | 0                      |          |  |  |  |
| 1         | Date of Application                                          |                         |                                       | 19-12-2022                    |            |            |                       |                        |          |  |  |  |
| 2         | Name Of The Manufact                                         | turer                   |                                       | NIRMAL AGRI SOLUTION          |            |            |                       |                        |          |  |  |  |
| 3 (       | GSTIN NO                                                     |                         |                                       | 18AABCU9603R1ZM               |            |            | Manu                  | facturer Photograph    |          |  |  |  |
| 4         | State Head of Manufac                                        | turer                   |                                       | JAYANT                        |            |            | Upl                   | loaded Documents       |          |  |  |  |
| 5         | State Head Designation                                       | n                       |                                       | State Head                    |            | Identi     | tity Proof            |                        |          |  |  |  |
|           |                                                              |                         |                                       |                               |            | Authe      | enticated Principal ( | Certificate            |          |  |  |  |
|           |                                                              |                         | thorisation Letter/Letter Of Employer |                               |            |            |                       |                        |          |  |  |  |
|           | Photo Copy of Land records/Agreement Form between land owner |                         |                                       |                               |            |            |                       |                        |          |  |  |  |
| Address:D | istrict:ANUGUL, Block                                        | ANUGUL, Village:Samakoi | GP:ANGARBANDHA, Land                  | dmark:PLOT NO.125, Pin:759106 |            |            |                       |                        |          |  |  |  |
|           |                                                              |                         |                                       |                               |            |            |                       |                        |          |  |  |  |
|           |                                                              |                         |                                       | Licence Details               |            |            |                       |                        |          |  |  |  |
| Sl No     | st                                                           | tate                    | License No.                           |                               | Valid From |            | Valid U               | Upto                   |          |  |  |  |
| 1         | 0                                                            | DISHA                   | 2233311A                              |                               | 05-12-2022 |            | 31-12-                | 2024                   |          |  |  |  |
|           |                                                              |                         |                                       |                               |            |            |                       |                        |          |  |  |  |
|           |                                                              |                         |                                       |                               |            |            |                       |                        |          |  |  |  |
|           |                                                              |                         |                                       | Product Details               |            |            |                       |                        |          |  |  |  |
| SI No     | State Name                                                   | License No.             | Valid Upto                            | Technical Name                |            | Brand Name | C.I.R. No             |                        |          |  |  |  |
| 1         | ODISHA                                                       | 2233311A                | 31-12-2024                            | 2,4-D Amine Salt 22.5% SL     |            | Saltine    | PFRDA/2022            | 2/08/SUP-CRA/02        |          |  |  |  |
|           |                                                              |                         |                                       |                               |            |            |                       |                        |          |  |  |  |
|           |                                                              |                         |                                       |                               |            |            |                       |                        |          |  |  |  |
|           |                                                              |                         |                                       | Salf Declaration Casti        | ficate     |            |                       |                        |          |  |  |  |

□ J JAVANT, NIRMAL AGRI SOLUTION working in the capacity of State Head presently at District-ANUGUL,Block-ANUGUL,village-anugul,Pin-754023,do hereby solemnly verify that the information/documents given in the applications and annexure/statements accompanying are correct and complete to best of my knowledge and belief. That nothing has been concealed J. I clearly understand that this license is liable to be cancelled if any information/ document or part of thereof, is found to be wrong, fake or false at any stage /condition of license/enrollment is violated. Further, I do declare that I or my organisation has not been convicted under insecticides Act /Rule or any order issued there under. I shall not supply insectiside(s) to any distributor or dealer or person who does not have adequate space and facilities to stock them so as to maintain their quality on shelf under every circumstances. I undertake that we shall forthwith inform any change in principal certificate to the licensing officer.

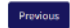

After Verifying provided details, click Submit.

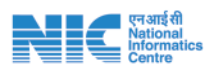

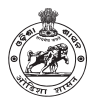

## Directorate of Horticulture, Odisha

url - serviceonline.gov.in

Services : Vegetable Seed License, Fruit Nursery License

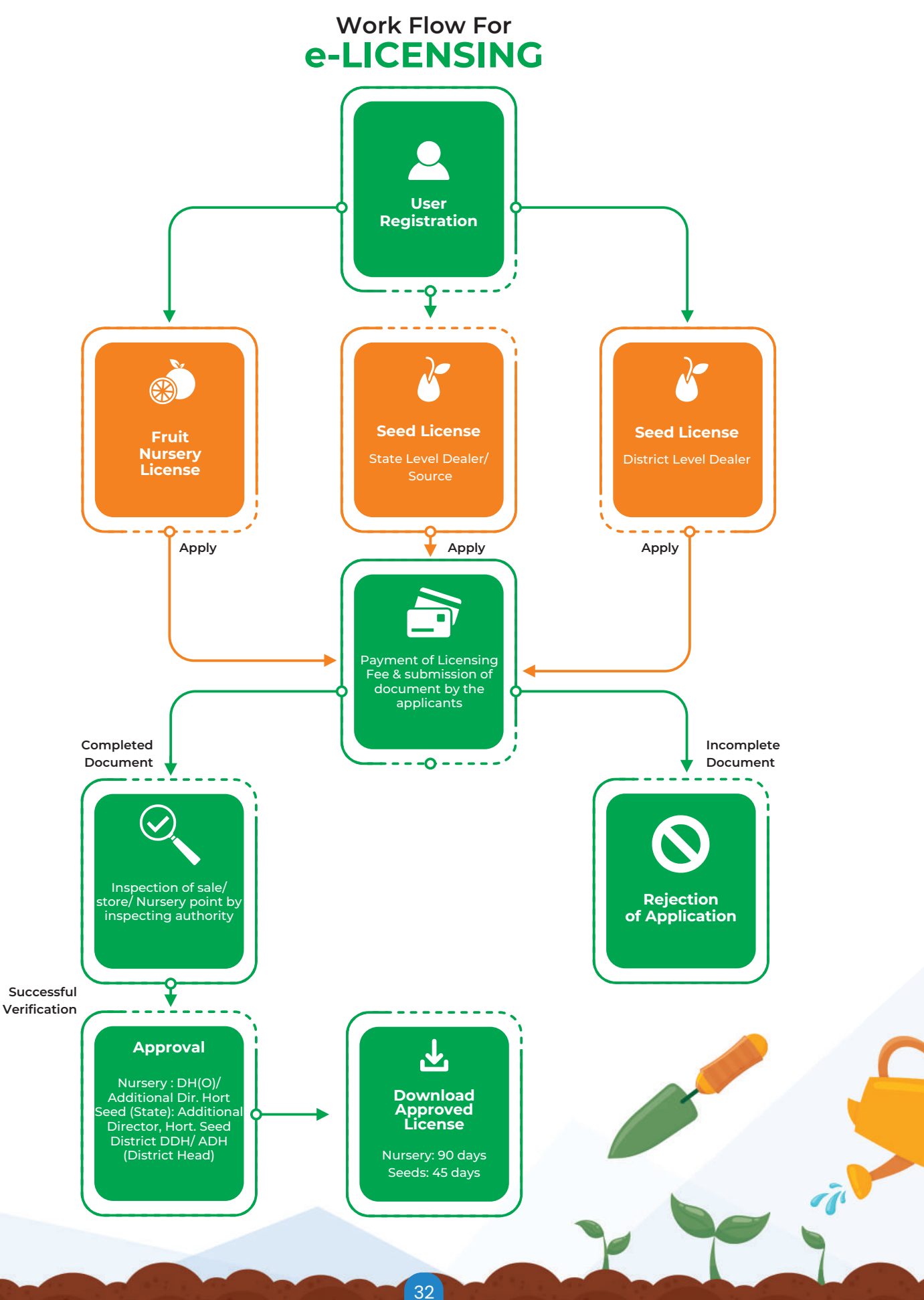

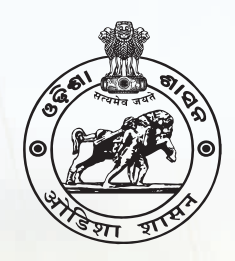

## **Directorate of Agriculture** & Food Production, Odisha

2nd floor, Krushi Bhawan, Gopabandhu Marg, Unit-4, Bhubaneswar-751001 Tel: 0674 2395532 email: diragri.or@nic.in

> Agriculture Information Wing Bhubaneswar

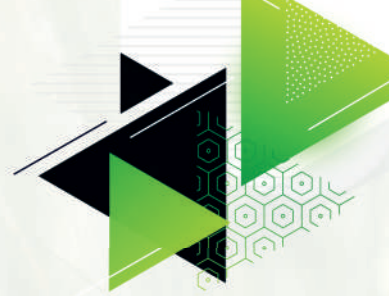